Montage und Betriebsanleitung

# 1/4" Tag/Nacht Kamera mit 22x Zoom, VKC-1416A/IR

**Installation and Operating Instructions** 

1/4" Day/ Night Camera with 22x zoom lens, VKC-1416A/IR

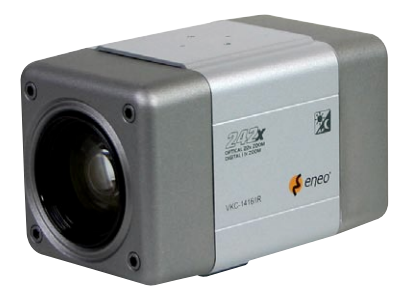

Mode d'emploi

Caméra couleur 1/4" avec zoom 22x, VKC-1416A/IR

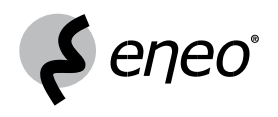

# Inhaltsverzeichnis

| 1. | Sicherheitshinweise                        | 4    |
|----|--------------------------------------------|------|
| 2. | Allgemeine Beschreibung                    | 5    |
| 3. | Anschluss und Bedienung                    | 6    |
| 4. | Einstellungen über das OSD-Bildschirm-Menü | . 14 |
| 5. | Fehlerbehebung                             | . 20 |
| 6. | Technische Daten                           | . 21 |
| 7. | Maßzeichnungen                             | . 65 |

# Contents

| Safety Instructions      | . 25                |
|--------------------------|---------------------|
| General Descriptions     | . 26                |
| Connection and Operation | . 27                |
| Settings in the OSD Menu | . 35                |
| Troubleshooting          | . 40                |
| Specifications           | . 41                |
| Dimensional Drawings     | . 65                |
|                          | Safety Instructions |

# Sommaire

| 1. | Consignes de sécurité          | 45 |
|----|--------------------------------|----|
| 2. | Descriptions générale          | 46 |
| 3. | Branchement et utilisation     | 47 |
| 4. | Réglages par le menu Affichage | 55 |
| 5. | Résolution de problèmes        | 60 |
| 6. | Caractéristiques techniques    | 61 |
| 7. | Croquis                        | 65 |

Montage- und Betriebsanleitung Installation and Operating Instructions  $\implies$  <u>www.videor.com</u> Mode d'emploi

# 1. Sicherheitshinweise

- Bevor Sie die Kamera anschließen und in Betrieb nehmen, lesen Sie zuerst diese Sicherheitshinweise und die Betriebsanleitung.
- Bewahren Sie die Betriebsanleitung sorgfältig zur späteren Verwendung auf.
- · Fremdeingriffe beenden jeden Garantieanspruch.
- Falls Funktionsstörungen auftreten, benachrichtigen Sie bitte Ihren Lieferanten.
- Die Kameras gegen Eindringen von Wasser und Feuchtigkeit schützen, Wasser kann die Geräte dauerhaft schädigen. Sollte dennoch Feuchtigkeit eingedrungen sein, die Kameras nie unter diesen Bedingungen einschalten, sondern zur Überprüfung an eine autorisierte Fachwerkstatt geben.
- Niemals das Gehäuse der Kameras öffnen. Wartung und Instandsetzung nur durch autorisierte Fachwerkstätten.
- Die Kameras nur in einem Temperaturbereich von -10°C bis +50°C und einer Luftfeuchtigkeit bis max. 90% betreiben.
- Die Kameras haben eine AGC Regelung, die die Lichtempfindlichkeit bei dunkleren Szenen automatisch erhöht. Das Bild kann dadurch körnig wirken, was aber kein Fehler ist.
- Bei Aufnahmen von sehr hellen Objekten (z. B. Lampen), sind im Monitorbild eventuell senkrechte Streifen zu sehen (Smear-Effekt), oder die Ränder werden unscharf (Blooming). Dies tritt vor allem beim automatischen Shutterbetrieb (ESC) auf. Dies ist ein Merkmal des CCD - Bildwandlers und kein technischer Fehler.
- Zur Reinigung der Gerätegehäuse immer nur ein mildes Haushaltsmittel verwenden. Niemals Verdünner oder Benzin benutzen, dies kann die Oberfläche dauerhaft schädigen.

#### Die Kameras dürfen nie:

- außerhalb ihrer technischen Daten benutzt werden, da die Kamera zerstört werden kann.
- mit geöffneter Blende gegen die Sonne gerichtet werden (Zerstörung des Sensors).

HINWEIS: Dies ist ein Gerät der Klasse A. Dieses Gerät kann im Wohnbereich Funktionsstörungen verursachen; in diesem Fall kann vom Betreiber verlangt werden, angemessene Maßnahmen durchzuführen und dafür aufzukommen.

# 2. Allgemeine Beschreibung

- Hochauflösende Farb/SW-Kamera
- Integriertes 22x AF-Objektiv / 11x Digital-Zoom
- Vorwählbare Zoompositionen (Presets)
- Erweiterter Dynamikbereich (WDR/EDR)
- Digitale Bildstabilisierung (DIS)
- Digitale Rauschunterdrückung (DNR)
- Programmierbare Gegenlichtkompensation (BLC)
- High-Speed Shutter-Regelung (ESC+MES)
- Einstellbarer Low-Speed Shutter (DSS)
- Menügeführtes Setup-Programm
- RS-232/RS-485 und Spannungs-Steuerschnittstelle
- Zertifiziert nach BGV Kassen

#### Lieferumfang

- 1x 1/4" Farb-Kamera VKC-1416A/IR
- 1x Montage- und Betriebsanleitung
- 1x 12-poliges Steuerkabel

## 3. Anschluss und Bedienung

# 3.1 Systemkonfiguration

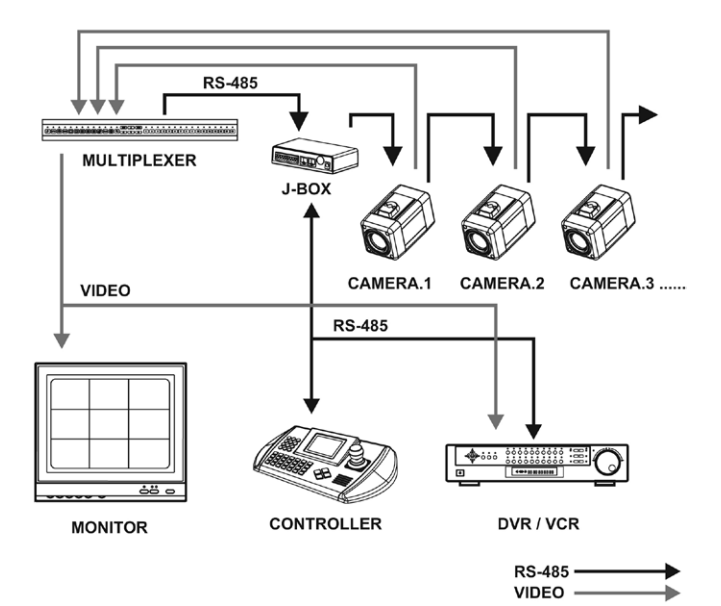

# 3.2 Erklärung und Funktionen

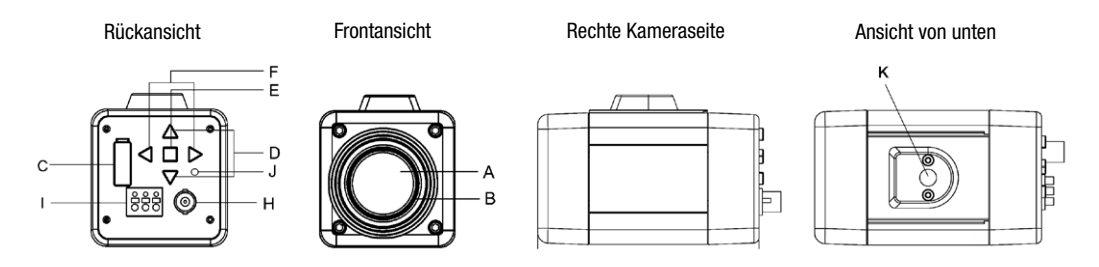

| Α | D/N-Zoom-Objektiv              | Integriertes D/N-Objektiv mit 22-fach optischem und 11-fach digitalem Zoom                                                                  |
|---|--------------------------------|----------------------------------------------------------------------------------------------------|
| В | Filtergewinde                  | M 37 x 0,7mm                                                                                                    |
| C | Anschluss<br>für Fernsteuerung | 12-pol. Belegung s. nächste Seite                                                                                                    |
| D | TELE, WIDE                     | Zoom-Taste: Für Weitwinkelaufnahmen "WIDE" und zur Vergrößerung eines Objektes "TELE" drücken.                                              |
| Ε | MENU                           | Menüfunktionen im Bildschirm-Menü können ausgewählt werden.                                                                                 |
| F | FAR/NEAR                       | Mit der "NEAR"-Taste können Sie das Objektiv auf nahegelegene Objekte fokussieren und mit der<br>"FAR"-Taste in Stellung Unendlich bringen. |
|   |                                | Die Fokus-Tasten sind nur wirksam, wenn die AF (Autofokus)-Funktion deaktiviert ist.                                                        |
| Η | BNC-Anschluss                  | Anschluss an Monitor etc.                                                                                                    |

| I | Spannungsversorgung | Anschlussklemme für externe Gleichspannungsversorgung (12VDC)           | 000         |
|---|---------------------|-------------------------------------------------------------------------|-------------|
|   | Externe             | Über den "Ext Sync" - Eingang ist eine externe Synchronisation möglich. |             |
|   | Synchronisation     | (Näheres auf Anfrage)                                                   | DC12V G EXT |
| J | Betriebsanzeige     | Leuchtet auf, wenn die Kamera in Betrieb ist                            |             |
| K | Kamerabefestigung   | Standard (1/4" - 20UNC) Montagefuß für Kamerabefestigung                |             |

#### Fernsteueranschluss an der Kamera

| PIN     | Funktion              | Kabelfarbe | Kabelfarbe | Funktion                          | PIN   |
|---------|-----------------------|------------|------------|-----------------------------------|-------|
| 485-    | RS-485-               | rosa       | schwarz    | RS-485+                           | 485+  |
| ТΧ      | RS-232 TXD Eingang    | hellblau   | braun      | RS-232 RXD Eingang                | RX    |
| EXT OUT | Externer Ausgang      | weiß       | rot        | Masse                             | GND   |
| EXT IN  | Externer Eingang      | grau       | orange     | AD KEY 2                          | AD2   |
| AD1     | AD KEY 1              | violett    | gelb       | Unendlich (-), Naheinstellung (+) | FOCUS |
| СОМ     | Gemeinsamer Anschluss | blau       | grün       | Tele (+), Weitwinkel (-)          | ZOOM  |

## 3.3 Anschlussmöglichkeiten

ACHTUNG: Spannungsversorgung erst anschließen, nachdem alle Verbindungen hergestellt sind. Bei Bedarf kann das 12-pol. Kabel gekürzt werden.

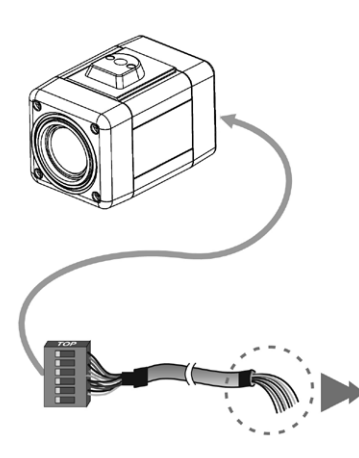

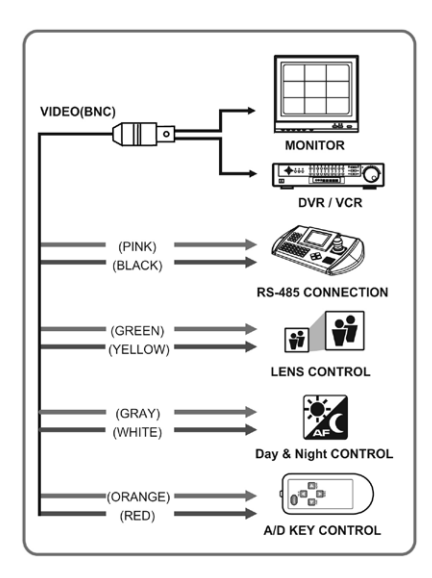

## 3.4 Kabelanschlussfarbe

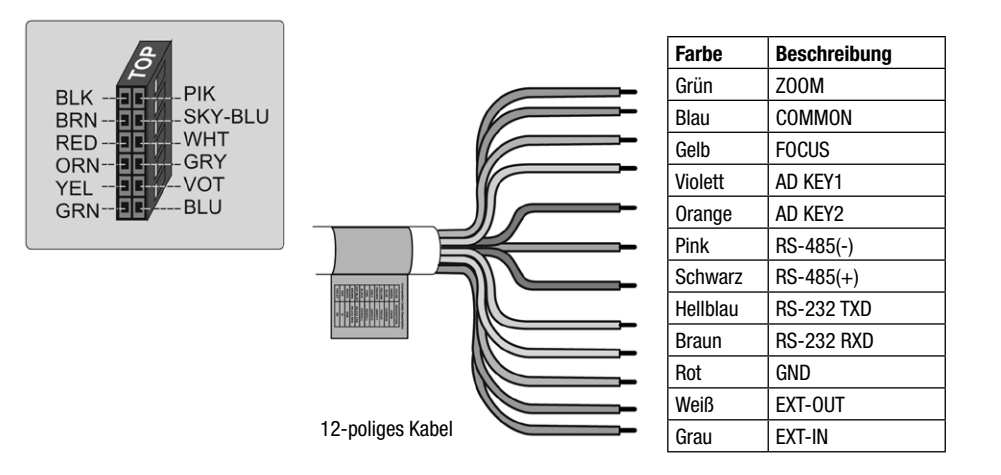

# 3.5 Externe Tag- und Nacht-Steuerung

Zum Erhalten des Bewegungssignals muss ein externer Sensor angeschlossen werden.

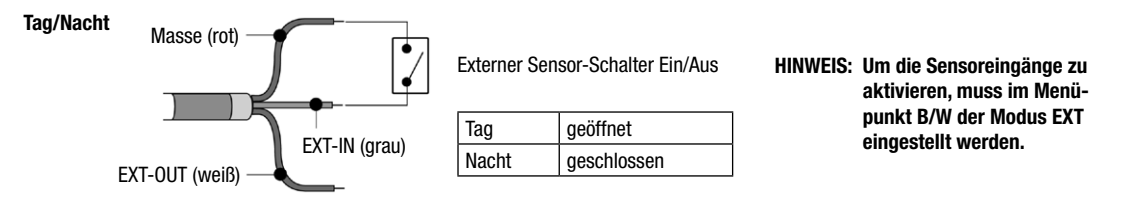

## 3.6 RS-485 Anschluss

Anschluss an RS-485: Fernsteuerung ist möglich über ein externes Gerät oder Steuerungssystem (z.B. Bedientastatur, RS-485 Halbduplex). Dazu die markierten Rx+, Rx- zu Tx+, Tx- des RS-485 Steuerungssystems verwenden.

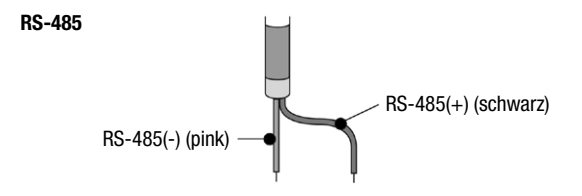

## 3.7 Externe Objektiv-Steuerung

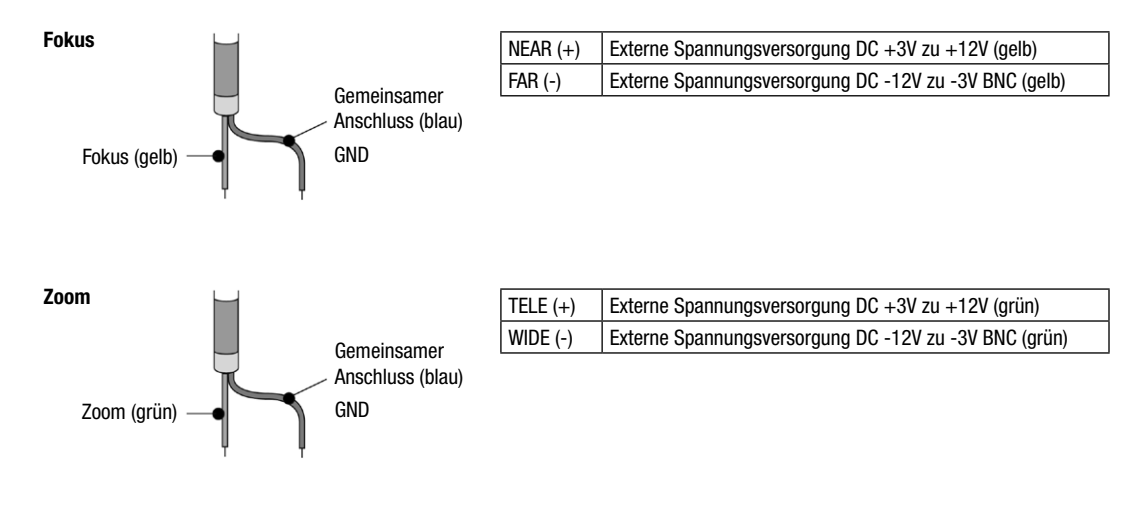

## 3.8 Externe A/D KEY-Steuerung

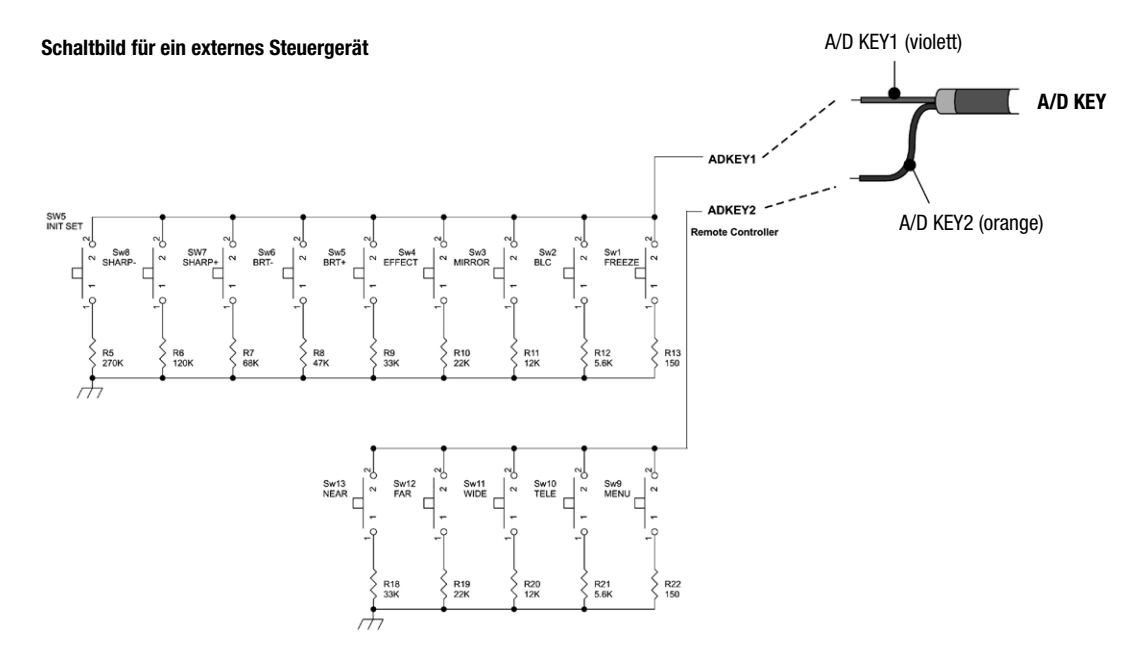

## 4. Einstellungen über das OSD-Bildschirm-Menü

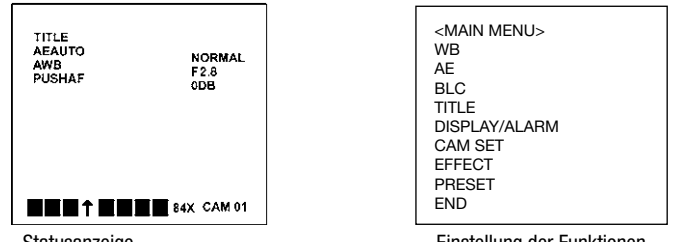

Statusanzeige

Einstellung der Funktionen

| Programmierung                                                                                                    | Das Menü wird über die Kamera-Tasten bedient:         TELE-Taste:       ▲ Aufwärtsbewegung im Menü         WIDE-Taste:       ▼ Abwärtsbewegung im Menü         NEAR-Taste:       ▶ Rechtsbewegung im Menü         FAR-Taste:       ▲ Linksbewegung im Menü         MENU-Taste:       ENTER |  |  |
|----------------------------------------------------------------------------------------------------|----------------------------------------------------------------------------------------------------|--|--|
| Statusanzeige Aktuelle Einstellungen der Kamera wird angezeigt. Die Auswahl der anzuzeigenden Einstellunge<br>im Untermenü DISPLAY vorgenommen. |                                                                                                    |  |  |
| Hauptmenü Zur Einstellung der Funktionen Taste "MENU" (Enter) drücken.                                                                          |                                                                                                    |  |  |
| Hellgrauer Balken                                                                                                    | Gibt es im Menü Auswahlmöglichkeiten, wird die Auswahl mit einem hellgrauen Balken am linken Rand des Schriftfeldes gekennzeichnet.                                                                                                    |  |  |
| END                                                                                                    | Zum Verlassen des Menüs den Cursor auf END setzen und mit ENTER bestätigen.                                                                                                    |  |  |

#### Auswahl im Hauptmenü

Hauptmenü

| WB            | (WeiBabgleich)    |
|---------------|-------------------|
| AE            | (Shutter)         |
| BLC           | (Gegenlichtkomp.) |
| TITLE         | (Kameratitel)     |
| DISPLAY/ALARM | (Anzeige)         |
| CAM SET       | (ID Nummer)       |
| EFFECT        | (Effekte)         |
| PRESET        | (Einstellungen)   |
| END           | (Menü verlassen)  |

## Übersicht der Einstellungen in den Untermenüs (Werkeinstellung fett)

| WB      | AE          | BLC        | TITLE    | DISPLAY/ALARM | CAM SET             | EFFECT MENU       | PRESET       |
|---------|-------------|------------|----------|---------------|---------------------|-------------------|--------------|
| AWB     | AUTO        | DEFAULT    |          | DISPO         | ID <b>001</b>       | D-ZOOM OFF        | FOCUS PUSHAF |
| INDOOR  | IRIS PRI    | ADJ TOP    | ABCDEF,' | DISP1         | BPS 9600            | NEGA/POSI OFF     | SYNC INT     |
| OUTDOOR | SHUTTER PRI | ADJ BOTTOM | CMD <>   | DISP2         | BRIGHTNESS 30       | B/W OFF           | INIT PRESET  |
| MANUAL  | AGC ON      | LEVEL 30   | < > S E  | DISP PUSHON   | SHARPNESS 08        | MIRROR OFF        | LOAD PRESET  |
| R       | MANUAL      | 0FF        |          | ALARM MODE    | DISTANCE 0-1m       | PIP <b>OFF</b>    | SAVE PRESET  |
| В       | IRIS        | END        |          | DWELL TIME    | MAX LOWSHUT X60     | FREEZE <b>OFF</b> | SHOT NORMAL  |
| WAWB    | AGC         |            |          | END           | PROTOCOL FASTRAX    | d/n <b>on</b>     | ZOOM PRESET  |
| END     | SHUT        |            |          |               | SAVE PROTOCOL & BPS | DNR               | SET ZOOM     |
|         | LOW-SHUT    |            |          |               | END                 | END               | PRESET       |
|         | 0FF         |            |          |               | V.1.08              |                   | END          |
|         | END         |            |          |               |                     | -                 |              |

## Beschreibung der Einstellungen in den Untermenüs

| WB     | AWB              | Automatischer Weißabgleich                                                                                                    |  |
|--------|------------------|----------------------------------------------------------------------------------------------------|--|
|        | INDOOR / OUTDOOR | Weißabgleich in Innenräumen / im Außenbereich                                                                                            |  |
| MANUAL |                  | Manueller Abgleich, Rot- und Grünanteil kann mit den Tasten ▶ (NEAR) und ◀ (FAR) eingestellt werden. Zum Speichern MENU drücken.         |  |
|        | WAWB             | Automatischer Weißabgleich für Weitwinkeleinstellung                                                                                     |  |
| AE     | AUTO             | Automat. Einstellung von Blende, Shutterzeit und Verstärkungsregelung (AGC)                                                              |  |
|        | IRIS PRI         | Priorität - Blendeneinstellung (F1,6, F2, F2,8, F4, F5,6, F8, F11, F16, F32, CLOSE)                                                      |  |
|        | SHUTTER PRI      | Priorität - Einstellung der Shutterzeit (NORMAL, 100, 120, 250, 500, 1000, 2000, 5000, 10000)                                            |  |
|        | AGC              | Einstellung der Verstärkungsregelung AGC (EIN / AUS)                                                                                     |  |
|        | MANUAL           | Anzeige und manuelle Einstellung für IRIS, AGC, SHUTTER und LOW SHUT                                                                     |  |
|        |                  | LOW SHUT: Aktiviert/deaktiviert den Low-speed shutter                                                                                    |  |
|        |                  | (diese Betriebsart kann im Preset-Menü verändert werden.)                                                                                |  |
| BLC    | DEFAULT          | DEFAULT: Akiviert die Gegenlichtkompensation in der Bildmitte.                                                                           |  |
|        | ADJ TOP          | ADJ TOP: Aktiviert die Gegenlichtkompensation im linken oder oberen Bildbereich.                                                         |  |
|        | ADJ BOTTOM       | ADJ BOTTOM: aktiviert die Gegenlichtkompensation im rechten oder unteren Bildbereich.                                                    |  |
|        | LEVEL            | LEVEL: Einstellung der Gegenlichtkompensation zwischen 0-90 (voreingestellt ist der Wert 30)                                             |  |
|        | OFF              | OFF: Schaltet die Gegenlichtkompensation ab.                                                                                             |  |
| TITLE  | TITLE MENU       | Einstellung des Kameratitels mit den Tasten TELE, WIDE, NEAR, FAR                                                                        |  |
|        | ABCDEF,'         | Zeichentabelle                                                                                                    |  |
|        | CMD <> < > S E   | Position des Titels auf dem Bildschirm (vor Schreiben des Titels festlegen), mit <b>S</b> speichern und mit <b>E</b> das Menü verlassen. |  |

| DISPLAY/ | DISPO                                                                      | Kameratitel und Identnummer werden angezeigt.                                                                                                    |  |  |  |
|----------|----------------------------------------------------------------------------|----------------------------------------------------------------------------------------------------|--|--|--|
| ALARM    | DISP1                                                                      | Kameratitel, Identnummer und Zoomposition werden angezeigt.                                                                                                    |  |  |  |
|          | DISP2                                                                      | Gesamte Kameraeinstellung wird angezeigt.                                                                                                    |  |  |  |
|          | DISP                                                                       | Anzeige auf dem Bildschirm OFF/ON/PUSHON<br>(nachdem die Taste gedrückt ist, erscheint die Anzeige 4-6 sek. lang.)                                                       |  |  |  |
|          | ALARM MODE                                                                 | Aus, Preset 1-5, S/W (Zoom Preset und S/W-Einstellung über externen Eingang)                                                                                             |  |  |  |
|          | DWELL TIME 10, 20, 120sek. (Verzögerungszeit-Einstellung des Zoom Presets) |                                                                                                    |  |  |  |
| CAM SET  | ID                                                                         | Einstellen der Kamera-Identnummer (1 ~ 255)                                                                                                    |  |  |  |
|          | BPS                                                                        | Einstellen der Baudrate (2400/4800/9600/19200 bps)                                                                                                    |  |  |  |
|          | BRIGHTNESS                                                                 | Manuelle Helligkeitseinstellung zwischen 0 ~ 90 (Voreingestellt ist der Wert 30.)                                                                                        |  |  |  |
|          | SHARPNESS                                                                  | Manuelle Schärfeeinstellung zwischen 0 ~ 15 (Voreingestellt ist der Wert 8.)                                                                                             |  |  |  |
|          | DISTANCE                                                                   | Fokussierung des Objektives (min. Distanz: 0,1 / 1,0 / 1,5 / 2,5 / 6,0m)                                                                                                 |  |  |  |
|          | MAX. LOWSHUT                                                               | Einstellen des max. Low-Shutter-Wertes (x2, x4, x8, x16, x32, x60)                                                                                                    |  |  |  |
|          | PROTOCOL                                                                   | Auswahl des Protokolls                                                                                                    |  |  |  |
|          |                                                                            | COMMAND: Kamera-Steuerung über RS-232C     FASTRAX: Fastrax Protokoll     PELCO-D: Pelco-D Protokoll     PELCO-P: Pelco-P Protokoll     Menüzugang mit Befehl: PRESET 95 |  |  |  |
|          | SAVE PROTOCOL & BPS                                                        | Protokoll und Baudrate werden gespeichert.                                                                                                    |  |  |  |
| EFFECT   | D-ZOOM                                                                     | Digitaler Zoom wird ein- bzw. ausgeschaltet.                                                                                                    |  |  |  |
|          | NEGA/POSI                                                                  | Negativ / Positivbild wird ausgewählt.                                                                                                    |  |  |  |
|          | B/W                                                                        | Farb- oder S/W-Darstellung wird ausgewählt, oder EXT-Modus                                                                                                    |  |  |  |

| EFFECT                             | MIRROR | Spiegelung des Bildes in horizontaler Richtung                                                                                                    |
|------------------------------------|--------|----------------------------------------------------------------------------------------------------|
|                                    | PIP    | Bild-in-Bild-Einblendung Ein oder Aus (während das große Bild eingefroren ist, kann das aktuelle Kamerabild im kleinen Ausschnitt verfolgt werden).                                                                                                    |
|                                    | FREEZE | Schaltet zwischen Live- und eingefrorenem Bild um                                                                                                    |
|                                    | D/N    | Tag-/Nachtmodus wird ein- bzw. ausgeschaltet.                                                                                                    |
|                                    | DNR    | Aktiviert bzw. deaktiviert die digitale Rauschreduzierung                                                                                                    |
| HINWEIS: Das eingefro<br>vorgenomm |        | Das eingefrorene Bild wird automatisch abgeschaltet, wenn Zoom oder Schärfeeinstellungen<br>vorgenommen werden.                                                                                                    |
| PRESET                             | FOCUS  | Auswahl von automatischem (AUTO), bzw, manuellem (MANUAL) Betrieb. Um zu verhindern, dass sich z.B. nach Stromausfall die Fokuseinstellung verändert, muss die Einstellung im Menü unter INIT mit "Preset" und unter SAVE mit "Preset" auf "Manueller Fokus" gesetzt werden. |
| PUSHAF: 1                          |        | PUSHAF: Nach jeder Betätigung der Zoom-Taste wird auf den jeweiligen Bildausschnitt fokussiert.<br>Der Fokuspunkt wird bis zum nächsten Betätigen der Zoom-Taste gehalten.                                                                                                   |
| HINWEIS: Der<br>Die                |        | HINWEIS: Der Dauerbetrieb im Autofokus-Modus wird von uns nicht empfohlen.<br>Die Lebensdauer der Kamera kann dadurch eingeschränkt werden.                                                                                                    |
|                                    | SYNC   | SYNC - Schaltet zwischen Interner oder Netzsynchronisation (nur 24VAC) um.<br>Die SYNC-Phase ist bei Netzsynchronisierung einstellbar.                                                                                                    |
|                                    | INIT   | Kamerainitialisierung / Start nach Netzreset (werkseitige oder gespeicherte Einstellungen)                                                                                                    |
| LOAD                               |        | Auswahl der Kameraparameter (werkseitige oder gespeicherte Einstellungen) im Menü<br>während des Betriebes                                                                                                    |
|                                    | SAVE   | Um die Menüprogrammierung zu erhalten (Stromausfall etc.), muss die Programmierung <b>hier</b> abgesichert werden. (INIT muss auf PRESET stehen.)                                                                                                    |

| PRESET         SHOT         Wählt zwischen Normal, digita shutter aus.           ZOOM PRESET         Nummer des Zoom Preset wir |          | Wählt zwischen Normal, digitaler Bildstabilisierung, erweitertem Dynamikbereich oder Low-speed shutter aus.                                                                                                    |
|----------------------------------------------------------------------------------------------------|----------|----------------------------------------------------------------------------------------------------|
|                                                                                                    |          | Nummer des Zoom Preset wird ausgewählt.                                                                                                    |
| SET ZOOM PRESET Zoom-Position des Zoom Preset wird eingestellt.                                                                 |          | Zoom-Position des Zoom Preset wird eingestellt.                                                                                                    |
|                                                                                                    | HINWEIS: | In den Betriebsarten "Erweiterter Dynamikbereich" oder "lange Belichtungszeit"<br>können die Bildqualität und die korrekte Funktion des Autofokus beeinträchtigt werden.<br>Die digitale Bildstabilisierung ist bei 2-fachem digitalem Zoom aktiv.<br>Die digitale Rauschreduzierung ist in Standbild, langer Belichtungszeit und bei erweitertem<br>Dynamikbereich deaktiviert.<br>Der erweiterte Dynamikbereich (WDR/EDR) ist bei Standbildwiedergabe deaktiviert. |

## 5. Fehlerbehebung

Wenn Probleme auftreten, überprüfen Sie bitte zuerst die Installation der Kamera an Hand dieser Betriebsanleitung und in der Funktion mit anderen Geräten.

Wenn diese Richtlinien Ihnen nicht ermöglichen, das Problem zu lösen, wenden Sie sich an einen zugelassenen Techniker.

| Problem                                                                       | Mögliche Fehlerquelle                                                                                                    |
|-------------------------------------------------------------------------------|----------------------------------------------------------------------------------------------------|
| Auf dem Bildschirm erscheint nichts.                                          | Stellen Sie sicher, dass das Spannungsversorgungskabel und das Verbindungskabel zwischen Kamera und Monitor korrekt befestigt sind.                      |
| Das Bild auf dem Bildschirm ist zu<br>blass.                                  | lst das Objektiv verschmutzt ?<br>Reinigen Sie die Linse mit einem weichen, sauberen Tuch.                                                               |
| Die Kamera arbeitet nicht korrekt, und<br>die Oberfläche der Kamera ist heiß. | Stellen Sie sicher, dass Sie die Kamera korrekt an eine geeignete Spannungsversorgung angeschlossen haben.                                               |
| Der Bildschirmkontrast<br>ist zu schwach.                                     | Korrigieren Sie den Kontrast am Monitor.<br>Ist die Kamera auf die Sonne oder auf eine direkte Lichtquelle gerichtet ?<br>Ändern Sie die Kameraposition. |

# 6. Technische Daten

| Тур                                           | VKC-1416A/IR                                                                                                    |  |
|-----------------------------------------------|----------------------------------------------------------------------------------------------------|--|
| ArtNr.                                        | 92112                                                                                                    |  |
| System                                        | Tag/Nacht                                                                                                    |  |
| Videonorm                                     | CCIR/PAL                                                                                                    |  |
| Signalverarbeitung                            | Digital (DSP)                                                                                                    |  |
| Chipgröße                                     | 1/4"                                                                                                    |  |
| Aufnahmesensor                                | CCD, Sony Super HAD Interline Transfer                                                                                                    |  |
| Aktive Bildelemente                           | Ca. 440.000, (H) 752 x (V) 582                                                                                                    |  |
| Synchronisation                               | Intern                                                                                                    |  |
| Signal/Rauschabstand                          | 52dB (AGC ausgeschaltet)                                                                                                    |  |
| Horizontale Auflösung                         | 480 TVL                                                                                                    |  |
| Lichtempfindlichkeit<br>(bei 50% Videosignal) | 0,45 Lux, (Farbe); 0,24Lux (SW). Mit 8x Low-Speed Shutter, Farbe: 0,05Lux, SW: 0,03Lux.<br>Bezogen jeweils auf F1,2                        |  |
| Belichtungsregelung                           | Automatik- oder manueller Betrieb: Blende, High und Low Speed Shutter, MOD und AGC.<br>Automatikbetrieb: Iris-Priorität, Shutter-Priorität |  |
| Linearer Shutter (ESC)                        | 1/50 ~1/10.000Sek., Automatisch (ab F22) und Manuell                                                                                       |  |
| Bildintegration                               | ja                                                                                                    |  |
| Low Speed Shutter (DSS)                       | 1/30Sek. ~1Sek. (einstellbar: 2, 4, 8, 16, 32 und 60 Halbbilder)                                                                           |  |

| Automatische Verstärkungs-<br>regelung (AGC) | 30dB max., Ein/Ausschaltbar                                                                                                    |  |  |
|----------------------------------------------|----------------------------------------------------------------------------------------------------|--|--|
| Digit. Rauschunterdrückung (DNR)             | ja                                                                                                    |  |  |
| Weißabgleich                                 | Automatisch (AWB), getrennt einstellbar für Innen- und Außenbetrieb, oder Manuell.<br>Weitbereichsabgleich (WAWB)                         |  |  |
| Gegenlichtkompensation                       | BLC, Ein-/Ausschaltbar mit einstellbarer Feldgröße                                                                                        |  |  |
| IR-Schwenkfilter                             | ja                                                                                                    |  |  |
| IR-Sperrfilter                               | per Motor, automatisch (in Abhängigkeit von der einfallenden Lichtmenge).<br>Im ausgeschwenkten Zustand wird das Farbsignal abgeschaltet. |  |  |
| Videoausgänge (Art)                          | FBAS, BAS                                                                                                    |  |  |
| Videoausgänge                                | 1Vss, (F)BAS, 750hm, BNC                                                                                                    |  |  |
| Objektiv Typ                                 | Zoom                                                                                                    |  |  |
| Objektiv                                     | F1,6 ~F32/3,9 ~85,8mm                                                                                                    |  |  |
| Objektiv-Mount                               | Objektiv integriert                                                                                                    |  |  |
| Asphärische Technologie                      | ja                                                                                                    |  |  |
| Brennweite                                   | 3,9 mm - 85,8 mm                                                                                                    |  |  |
| Digital Zoom                                 | 11-fach                                                                                                    |  |  |
| Bildwinkel horizontal                        | 50° - 2,46°                                                                                                    |  |  |
| Blendensteuerung                             | Automatisch/Manuell übersteuerbar, DC                                                                                                    |  |  |
| Filtergewinde                                | M37x0,7mm                                                                                                    |  |  |
| MOD (Minimum Object Distance)                | 0,1-1 m                                                                                                    |  |  |

| Minimaler Objektabstand (MOD) | Weitwinkel (x1 - x4): 10cm; Tele (x5 - x22): 1,0m. Auf 0,1m; 1,0m; 1,5m; 2,5m und 6m voreinstellbar                                                                                                    |  |  |
|-------------------------------|----------------------------------------------------------------------------------------------------|--|--|
| Menüeinstellungen             | Tag/Nachtfunktion, AGC, BLC, AWB, Blende, MOD, BIB, Bildeinfrieren, Digitalzoom, Digitale<br>Rauschunterdrückung (DNR) Ein/Aus. Spiegelbild (hor.), Erweiterter Dynamikbereich (WDR/<br>EDR) und Shutter Modus |  |  |
| Bildschirm-Menüsteuerung      | Ein-/Ausschaltbar                                                                                                    |  |  |
| Texteinblendung               | Titel, Kamera-Nr. und Status                                                                                                    |  |  |
| Serielle Schnittstellen       | RS-232/RS-485 Fastrax-E, Pelco P&D Protokolle                                                                                                    |  |  |
| Steuer-Schnittstellen         | RS-232, RS-485                                                                                                    |  |  |
| Externe Einstellungen         | Zoom: Tele/Weitwinkel, Fokus: Nah/Fern, Menü: Ein/Aus, AC-Phasenlage (wirksam nur bei optionaler "Line Lock" Funktion)                                                                                         |  |  |
| Externe Anschlüsse            | Video (BNC), 12VDC-Spannungseingang, 12-pol. Fernsteuereingang                                                                                                    |  |  |
| Schutzart                     | IP40                                                                                                    |  |  |
| Betriebsspannung              | 12VDC                                                                                                    |  |  |
| Leistungsaufnahme             | 5,5W                                                                                                    |  |  |
| Temperaturbereich (Betrieb)   | -10°C ~+50°C                                                                                                    |  |  |
| Gehäusematerial               | Aluminium                                                                                                    |  |  |
| Gehäuse                       | Innen                                                                                                    |  |  |
| Integrierte Wandhalterung     | nein                                                                                                    |  |  |
| Verdeckte Kabelführung        | nein                                                                                                    |  |  |
| Sonnenschutzdach              | nein                                                                                                    |  |  |
| Scheibenheizung               | nein                                                                                                    |  |  |

| Farbe            | Beige mit grauen Deckeln                        |
|------------------|-------------------------------------------------|
| Gewicht          | 335g                                            |
| Lieferumfang     | 12-pol. Steuer-Anschlusskabel mit offenen Enden |
| Zertifizierungen | BGV-Kassen, CE                                  |

#### Zubehör

| ArtNr. | Ir. Typ Kurzbeschreibung                                                                                |  |
|--------|----------------------------------------------------------------------------------------------------|--|
| 70688  | V688 WD-18 Wandarm mit Kugelkopf, 1/4" Kamerabefestigungsschraube, beige                                |  |
| 77773  | 773 VT-PS12DCDT1 Netzgerät 12VDC/1,0A, stabilisiert, Tischpult Version, 1,8m DC-Kabel mit offenen Enden |  |
| 74088  | D88 EDC-KBD1 Systemtastatur mit 3-Achsen Joystick, 12VDC/230VAC                                         |  |
| 74092  | 092 EDC-KBDM-3 Systemtastatur mit Joystick, 5"-Monitor, 12VDC/230VAC, Fastrax Protokoll                 |  |
| 74124  | 124 FASTRAX_CONFIG Konfigurations-Software für Fastrax, Minitrax Domekameras und VKC-1416               |  |
| 92192  | 2192 VKCD-1410/KB Kabelgebundene Fernbedienung für VKCD-1410, VKC-1416(A)/IR, NTC-4101                  |  |

# 7. Maßzeichnungen

Siehe Seite 65

# 1. Safety Instructions

- Read these safety instructions and the operation manual first before you install and commission the camera.
- Keep the manual in a safe place for later reference.
- Unauthorized intervention voids warranty.
- · Contact your local dealer in case of malfunction
- Protect your camera from contamination with water and humidity to prevent it from permanent damage. Never switch the camera on when it gets wet. Have it checked at an authorized service center in this case.
- Do not open the camera housing. Maintenance and repair have to be carried out by authorized service centers.
- Operate the camera only at a temperature range of -10°C to +50°C and at a humidity of max. 90%.
- The camera is equipped with an automatic gain control (AGC) which increases the sensitivity at low light levels. Noisy pictures at these conditions are quite normal.
- Pictures including bright spotlights will cause perhaps vertical lines (smear) or soft edges (blooming) on the monitor display. This happens most probably in automatic shutter mode (ESC). This is not a defect but an effect caused by the CCD sensor.
- Use only a mild detergent to clean the housing. Never use dilution or gasoline for this can cause permanent damage to the surface.

#### The cameras should never:

- be operated beyond the technical specifications. This can lead to destruction.
- Pointed with open iris towards the sun. (This can damage the sensor)

NOTE: This is a class A digital device. This digital device can cause harmful interference in a residential area; in this case the user may be required to take appropriate corrective action at his/her own expense.

## 2. General Descriptions

- High Resolution Colour/B&W Camera
- Integral 22x AF Zoom Lens / 11x Digital Zoom
- Zoom Preset Function
- Enhanced Dynamic Range (WDR/EDR)
- Digital Image Stabilization (DIS)
- Digital Noise Reduction (DNR)
- Programmable Back Light Compensation (BLC)
- High Speed Shutter Control (ESC+MES)
- Adjustable Low Speed Shutter Control (DSS)
- On-screen Menu Control
- RS-232/RS-485 Serial and Voltage Control Interface
- Certified according to BGV Kassen

#### **Supplied Items**

- 1 x 1/4" Colour camera VKC-1416A/IR
- 1 x Installation ond operation manual
- 1 x 12 pin control cable

3. Connection and Operation

# 3.1 System Configuration

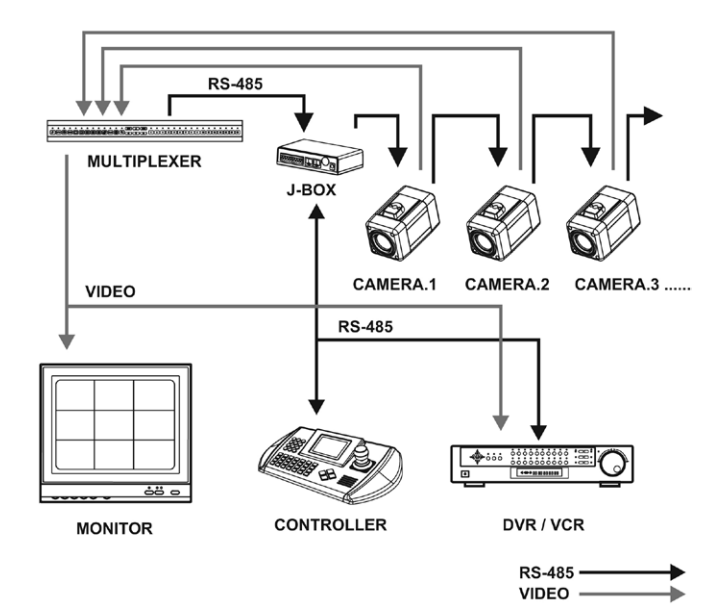

# 3.2 Part Name and Function

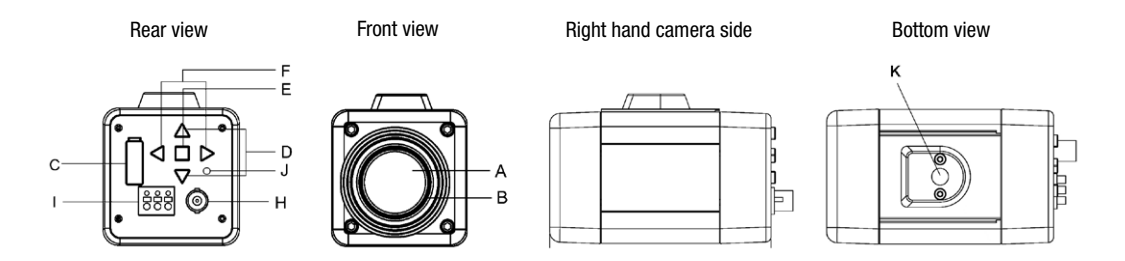

| Α | D/N Zoom Lens                      | Integrated D/N lens with 22x optical and 11x digital zoom.                                                                                  |
|---|------------------------------------|----------------------------------------------------------------------------------------------------|
| В | Filter mount                       | M 37 x 0.7mm                                                                                                    |
| C | Connector for<br>control interface | 12 pin connector (connection see below)                                                                                                    |
| D | TELE, WIDE                         | Zoom control: Push "WIDE" for wide angel views and "TELE" to zoom in.                                                                       |
| Ε | MENU                               | Menu functions in the OSD display can be controlled when the OSD menu is activated.                                                         |
| F | FAR/NEAR                           | Press the "NEAR" side to focus on near objects and the "FAR" side to focus on far objects.<br>Focus buttons are activated when AF off mode. |
| Н | BNC connector                      | Connection for monitor etc.                                                                                                    |

| I | Power supply                | Terminal block for power (12VDC)                                                                                      | 000         |
|---|-----------------------------|----------------------------------------------------------------------------------------------------|-------------|
|   | External<br>Synchronisation | External synchronisation can be carried out using the "Ext Sync" input.<br>(Further details are available on request) | DC12V G EXT |
| J | Power indicator             | Is lit when the power is supplied.                                                                                    |             |
| K | Tripod mount                | Standard (1/4" - 20 UNC) thread for tripod mount                                                                      |             |

#### Connector for control interface at the camera

| PIN     | Description     | Wire colour | Wire colour | Description        | PIN   |
|---------|-----------------|-------------|-------------|--------------------|-------|
| 485-    | RS-485-         | pink        | black       | RS-485+            | 485+  |
| ТΧ      | RS-232 TXD IN   | light blue  | brown       | RS-232 RXD IN      | RX    |
| EXT OUT | External output | white       | red         | Ground             | GND   |
| EXT IN  | External input  | grey        | orange      | AD KEY 2           | AD2   |
| AD1     | AD KEY 1        | violet      | yellow      | Far (-), Near (+)  | FOCUS |
| COM     | Common          | blue        | green       | Tele (+), Wide (-) | Z00M  |

## 3.3 Connection

CAUTION: Do not connect the power cable until all other connections have been completed. If you complete the whole connection of cameras, then you have to cut the extra cable.

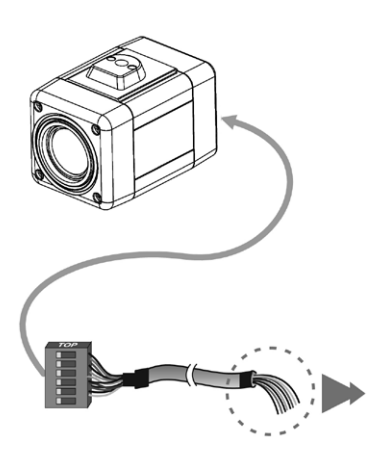

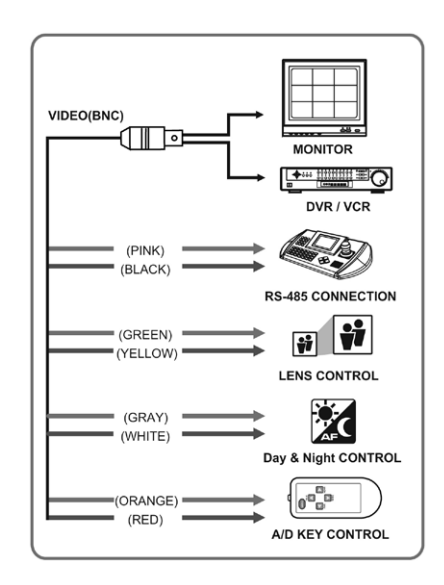

# 3.4 Colour Lead Wire and Colour Display Label

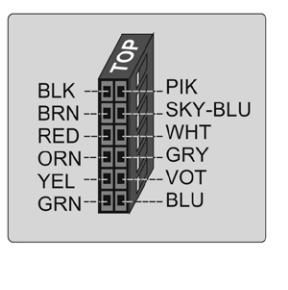

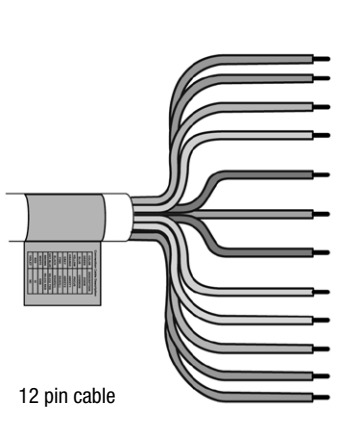

| Colour   | Description |
|----------|-------------|
| Green    | ZOOM        |
| Blue     | COMMON      |
| Yellow   | FOCUS       |
| Violet   | AD KEY1     |
| Orange   | ADKEY2      |
| Pink     | RS-485(-)   |
| Black    | RS-485(+)   |
| Sky-blue | RS-232 TXD  |
| Brown    | RS-232 RXD  |
| Red      | GND         |
| White    | EXT-OUT     |
| Gray     | EXT-IN      |

# 3.5 External Day/Night Control

Is connect to an external sensor to receive day/night detection signals.

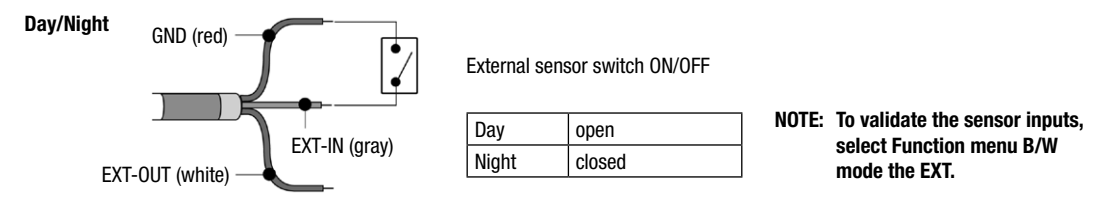

## 3.6 RS-485 Connection

Connecting to the RS-485: The camera can be controlled remotely by an external device or control system, such as a control keyboard, using RS-485 half-duplex. Connect market Rx+, Rx- to Tx+, Tx- of the RS-485 control system.

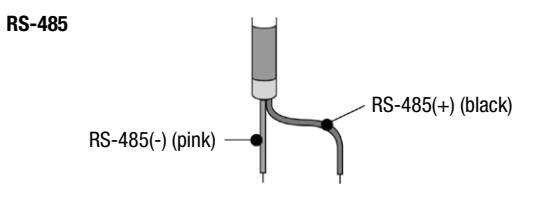

## 3.7 External Lens Control

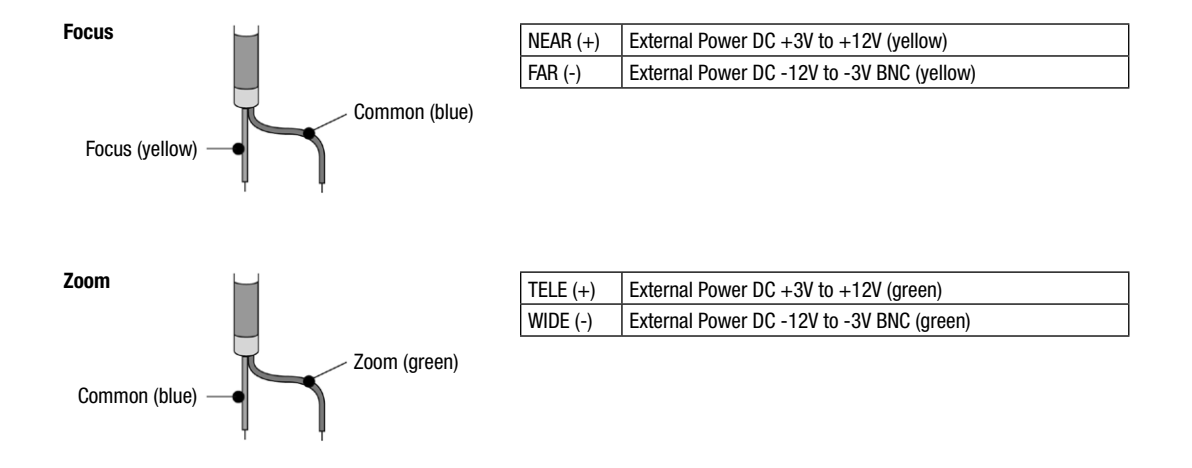

# 3.8 External A/D KEY Control

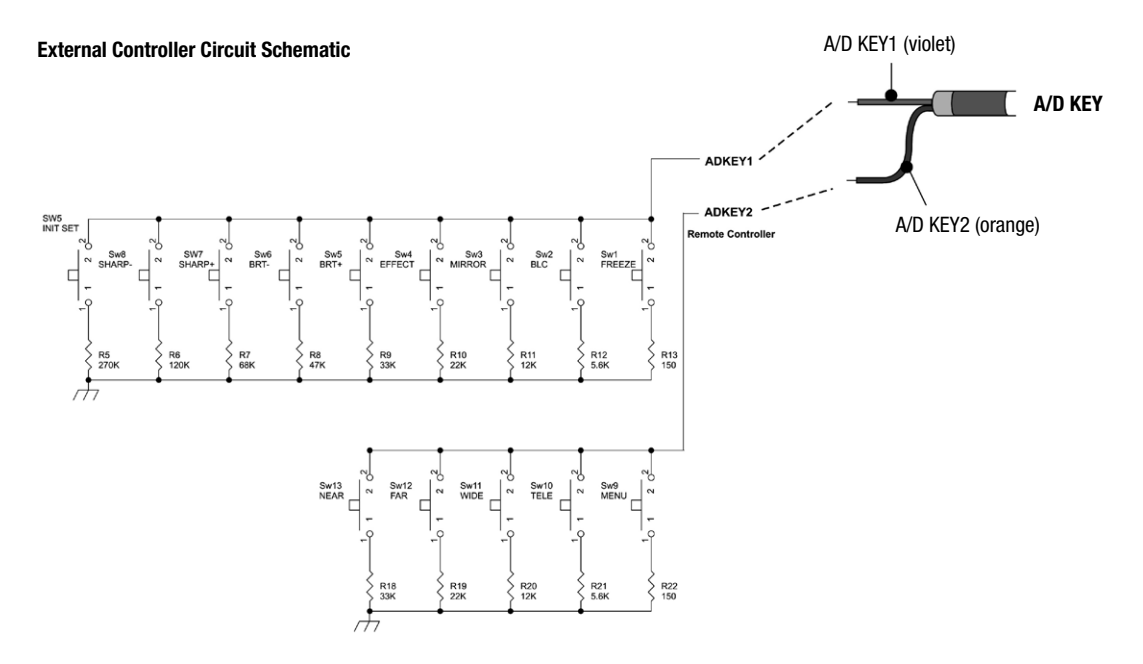

## 4. Settings in the OSD Menu

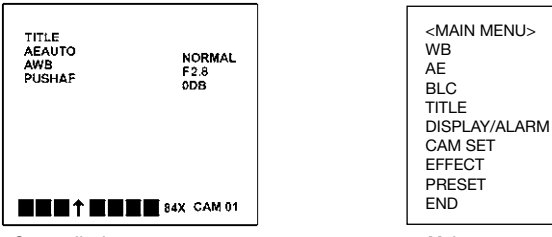

Status display

Main menu

| Programming    | The menu is controlled with the camera buttons:         TELE button:       ▲ Moves the cursor up         WIDE button:       ▼ Moves the cursor down         NEAR button:       ▶ Moves the cursor to the right         FAR button:       ◄ Moves the cursor to the left         MENU button:       ENTER |  |
|----------------|----------------------------------------------------------------------------------------------------|--|
| Status display | The actual settings of the camera are displayed.<br>The selection of the settings to be displayed is done in the submenu DISPLAY.                                                                                                    |  |
| Main menu      | Press "MENU" (Enter) to change the settings.                                                                                                    |  |
| Light gray bar | The actual selection is marked with a light gray bar at the left hand side of the screen if the menu allows different choices.                                                                                                    |  |
| END            | To close the menu position the cursor to END and press ENTER.                                                                                                    |  |

#### Settings in the main menu

Table of the settings in the main menu

| MAIN MENU<br>WB<br>AE<br>BLC<br>TITLE<br>DISPLAY/ALARM<br>CAM SET<br>EFFECT<br>PRESET<br>END |
|----------------------------------------------------------------------------------------------|
| END                                                                                          |

Table of the settings in the main menu (Factory default bold)

| WB      | AE          | BLC        | TITLE    | DISPLAY/ALARM | CAM SET                | EFFECT MENU       | PRESET       |
|---------|-------------|------------|----------|---------------|------------------------|-------------------|--------------|
| AWB     | AUTO        | DEFAULT    |          | DISP0         | ID <b>001</b>          | D-ZOOM OFF        | FOCUS PUSHAF |
| INDOOR  | IRIS PRI    | ADJ TOP    | ABCDEF,' | DISP1         | BPS 9600               | NEGA/POSI OFF     | SYNC INT     |
| OUTDOOR | SHUTTER PRI | ADJ BOTTOM | CMD <>   | DISP2         | BRIGHTNESS 30          | B/W <b>OFF</b>    | INIT PRESET  |
| MANUAL  | AGC ON      | LEVEL 30   | < > S E  | DISP PUSHON   | SHARPNESS 08           | MIRROR <b>OFF</b> | LOAD PRESET  |
| R       | MANUAL      | 0FF        |          | ALARM MODE    | DISTANCE <b>0-1m</b>   | PIP <b>off</b>    | SAVE PRESET  |
| В       | IRIS        | END        |          | DWELL TIME    | MAX LOWSHUT <b>X60</b> | FREEZE <b>OFF</b> | SHOT NORMAL  |
| WAWB    | AGC         |            |          | END           | PROTOCOL FASTRAX       | d/n <b>on</b>     | ZOOM PRESET  |
| END     | SHUT        |            |          |               | SAVE PROTOCOL & BPS    | DNR               | SET ZOOM     |
|         | LOW-SHUT    |            |          |               | END                    | END               | PRESET       |
|         | OFF         |            |          |               | V.1.08                 |                   | END          |
|         | END         |            |          |               |                        |                   |              |

#### Description of the submenu settings

| WB    | AWB                                              | Automatic white balance                                                                                                    |
|-------|--------------------------------------------------|----------------------------------------------------------------------------------------------------|
|       | INDOOR / OUTDOOR                                 | White balance for indoor or outdoor                                                                                                    |
|       | MANUAL                                           | Manual white balance setting. The red and green picture values can be adjusted with the ► (NEAR) and ◄ (FAR) buttons. The setting is saved with MENU (Enter).                                                                                                    |
|       | WAWB                                             | Automatic white balance adjustment for wide angle                                                                                                    |
| AE    | AUTO                                             | Automatic adjustment of iris, shutter and gain control (AGC)                                                                                                    |
|       | IRIS PRI                                         | Iris priority auto exposure mode (F1.6, F2, F2.8, F4, F5.6, F8, F11, F16, F32, CLOSE)                                                                                                    |
|       | SHUTTER PRI                                      | Shutter priority auto exposure mode (NORMAL, 100, 120, 250, 500, 1000, 2000, 5000, 10000)                                                                                                    |
|       | AGC                                              | Auto gain control (ON/OFF)                                                                                                    |
|       | MANUAL                                           | Display and manual adjustment for IRIS, AGC, SHUTTER and LOW SHUT<br>LOW SHUT: Activate/deactivate the low shutter mode (mode can be changed in the preset menu)                                                                                                    |
| BLC   | DEFAULT<br>ADJ TOP<br>ADJ BOTTOM<br>LEVEL<br>OFF | DEFAULT: activates backlight compensation in the centre of the image.<br>ADJ TOP: activates backlight compensation on the left side or in the upper zone of the image.<br>ADJ BOTTOM: activates backlight compensation on the right side or in the lower zone of the image.<br>LEVEL: sets the backlight compensation between 0-90 (the pre-set value is 30)<br>OFF: switches the backlight compensation off. |
| TITLE | TITLE MENU                                       | Enter the camera title with the TELE, WIDE, NEAR and FAR buttons                                                                                                    |
|       | ABCDEF,'                                         | Character table                                                                                                    |
|       | CMD <> < > S E                                   | Position of tiltle on the screen (must be set prior to writing).<br>Store with <b>S</b> and leave the menu with <b>E</b> .                                                                                                    |

| DISPLAY/ | DISPO               | Displays camera text and camera ID                                                                                                    |
|----------|---------------------|----------------------------------------------------------------------------------------------------|
| ALARM    | DISP1               | Displays camera text, camera ID and zoom lens position                                                                                                    |
|          | DISP2               | Displays camera text, camera ID, zoom lens position, AGC, shutter speed, aperture, focus mode, white gain and auto exposure                                                     |
|          | DISP                | Display OFF/ON/PUSHON (when button is pressed the display appears for 4-6 sec.)                                                                                                 |
|          | ALARM MODE          | Off, Preset 1-5, B/W (Zoom preset and B/W setup by external-in)                                                                                                    |
|          | DWELL TIME          | 10, 20, 120sec. (Dwell time setup of zoom preset)                                                                                                    |
| CAM SET  | ID                  | Input of camera ID number. This is displayed upon OSD activation. (1 $\sim$ 255)                                                                                                |
|          | BPS                 | Baud rate of the serial interface (2400/4800/9600/19200 bps)                                                                                                    |
|          | BRIGHTNESS          | User can adjust brightness level (0 $\sim$ 90), level 30 is default setting.                                                                                                    |
|          | SHARPNESS           | User can adjust sharpness level (0 $\sim$ 15), level 8 is default setting.                                                                                                    |
|          | DISTANCE            | Focussing of the lens (min. distance: 0.1/1.0/1.5/2.5/6.0 m)                                                                                                    |
|          | MAX. LOWSHUT        | Sets the maximum low shutter value (x2, x4, x8, x16, x32, x60)                                                                                                    |
|          | PROTOCOL            | Select operating protocol                                                                                                    |
|          |                     | COMMAND: Camera controlled by RS-232C command     FASTRAX: Fastrax protocol     PELCO-D: Pelco-D protocol     PELCO-P: Pelco-P protocol     Menu access with command: PRESET 95 |
|          | SAVE PROTOCOL & BPS | Save protocol and BPS                                                                                                    |
| EFFECT   | D-ZOOM              | Activation / deactivation of the zoom function                                                                                                    |
|          | NEGA/POSI           | Switches between negative and positive display. Standard setting is OFF.                                                                                                    |
|          | B/W                 | Selection of colour or b/w picture. Standard setting is OFF.                                                                                                    |

| EFFECT                                  | MIRROR             | Selection of right, left, reverse picture                                                                                                    |
|-----------------------------------------|--------------------|----------------------------------------------------------------------------------------------------|
|                                         | PIP                | Picture-in-picture insert on or off (while the large image is frozen, the current camera image can be seen in a small window).                                                                                                    |
| FREEZE Select real an still picture     |                    | Select real an still picture                                                                                                    |
| D/N Day & Night mode on/off             |                    | Day & Night mode on/off                                                                                                    |
| DNR Digital noise reduction mode on/off |                    | Digital noise reduction mode on/off                                                                                                    |
|                                         | CAUTION:           | Freeze mode is automatically off, when zoom and focus operation.                                                                                                    |
| PRESET                                  | FOCUS              | Selection of automatic (AUTO) or manual (MANUAL) operation. In order to prevent a focus shift, for example after a power failure, the setting "manual focus" must be stored before in the menu under INIT with "Preset" and under SAVE with "Preset". |
|                                         |                    | PUSHAF: the focus is held until the zoom button is pressed again.                                                                                                    |
|                                         |                    | NOTE: Continuous operation in AF mode is not recommended. Lifetime could be limited.                                                                                                    |
| SYNC Internal or line lock mode         |                    | Internal or line lock mode                                                                                                    |
|                                         | INIT               | Initializes camera (factory preset or saved settings).                                                                                                    |
|                                         | LOAD               | Choose the camera parameters in the menu (factory preset or saved settings) during operation.                                                                                                    |
|                                         | SAVE               | To store settings (power line interrupt) the programming has to be saved here (INIT setting on PRESET).                                                                                                    |
|                                         | SHOT               | Select normal, DIS, WDR or Low-Shutter mode.<br>DIS (digital image stabilization), WDR (wide dynamic range)                                                                                                    |
|                                         | ZOOM PRESET        | Select zoom preset number.                                                                                                    |
|                                         | SET ZOOM<br>PRESET | You can set zoom position of zoom preset.                                                                                                    |

| NOTE: | The image quality and correct functioning of the automatic focus may be impaired in the "extended dynamics range" and "long exposure time" operating modes. |
|-------|----------------------------------------------------------------------------------------------------|
|       | Digital image stabilisation is activated with 2x digital zoom.                                                                                              |
|       | Digital noise reduction is deactivated with freeze image, long exposure time and extended dynamics range.                                                   |
|       | The Enhanced Dynamic Range (WDR/EDR) is deactivated with freeze image playback.                                                                             |

## 5. Troubleshooting

If problems occur, verify the installation of the camera qith the instruction in this manual and with other operating equipments. If the guidelines do not enable you to solve the problem, contact an authorized technician.

| Problem                                                                            | Possible Solution                                                                                                    |
|------------------------------------------------------------------------------------|----------------------------------------------------------------------------------------------------|
| Nothing appears on the screen.                                                     | Are the power cord and line connection between the camera and monitor made properly ?                                     |
| The image on the screen is dim.                                                    | Is the lens dirty ? If so, clean the lens with a soft, clean cloth.                                                       |
| The camera does not work<br>properly and the surface of the<br>camera case is hot. | Is the camera connected to the proper power ?                                                                             |
| The contrast on the screen is too weak.                                            | Adjust the contrast feature of the monitor.<br>Is the camera exposed to strong light ? If so, change the camera position. |

# 6. Specifications

| Туре                              | VKC-1416A/IR                                                                                                    |
|-----------------------------------|----------------------------------------------------------------------------------------------------|
| Art. No.                          | 92112                                                                                                    |
| System                            | day & night                                                                                                    |
| Video standard                    | CCIR/PAL                                                                                                    |
| Signal processing                 | Digital (DSP)                                                                                                    |
| Sensor size                       | 1/4"                                                                                                    |
| Imager                            | CCD, Sony Super HAD Interline Transfer CCD                                                                                 |
| Active picture elements           | Approx. 440,000, (H) 752 x (V) 582                                                                                         |
| Synchronization                   | Internal                                                                                                    |
| Signal-to-noise ratio             | 52dB (AGC Off)                                                                                                    |
| Horizontal resolution             | 480 TVL                                                                                                    |
| Sensitivity (at 50% video signal) | 0,45 Lux, (colour); 0.24Lux (B&W). With 8x Low Speed Shutter, colour: 0.05Lux, b&w: 0.03Lux. Related to aperture F1.2 each |
| Exposure modes                    | Automatic or manual mode: Iris, Shutter and AGC. Automatic mode: Iris priority, Shutter priority                           |
| Electronic shutter control (ESC)  | 1/50 ~1/10000sec., Automatic (starting from F22) and manual                                                                |
| Integration rate                  | yes                                                                                                    |
| Low speed shutter (DSS)           | 1/30sec. ~1sec. (to 2, 4, 8, 16, 32 and 60 Fps. selectable)                                                                |
| Automatic gain control (AGC)      | 30dB max., ON/OFF switchable                                                                                               |
| Digital Noise Reduction (DNR)     | yes                                                                                                    |

| White balance Automatic (AWB) | Selectable for indoor and outdor, or manual. Wide range auto mode (WAWB)                                                                                     |
|-------------------------------|----------------------------------------------------------------------------------------------------|
| Backlight compensation        | BLC, On/Off switchable with adjustable field size                                                                                                    |
| Switchable IR cut filter      | yes                                                                                                    |
| IR cut filter                 | Motorized, switchable filter. Automatic function depend on the amount of light. In removed filter position, the colour signal will be switched OFF           |
| Video outputs (type)          | CVBS, VBS                                                                                                    |
| Video outputs                 | 1Vp-p, (C)VBS, 75ohms, BNC                                                                                                    |
| Lens type                     | Zoom                                                                                                    |
| Lens                          | F1.6 ~F32/3.9 ~85.8mm                                                                                                    |
| Lens mount                    | integrated lens                                                                                                    |
| Aspherical technology         | yes                                                                                                    |
| Focal length                  | 3,9 mm - 85,8 mm                                                                                                    |
| Digital Zoom                  | 11x                                                                                                    |
| Horizontal angle of view      | 50° - 2,46°                                                                                                    |
| Iris control                  | Auto iris (F1.6 ~F32), with manual override, DC                                                                                                    |
| Filter screw size             | M37x0.7mm                                                                                                    |
| MOD (Minimum object distance) | 0,1-1 m                                                                                                    |
| Minimum object distance (MOD) | Wide angle (x1 to x4): 10cm Tele end (x5 to x22): 1.0m. Adjustable to 0.1m, 1.0mm, 1.5m, 2.5m and 6m                                                         |
| OSD function control          | D&N, AGC, BLC, AWB, Iris, MOD, PIP, Freeze, Digital zoom, Digital noise reduction (DNR)<br>ON/OFF. Mirror, Enhanced Dynamic Range (WDR/EDR) and Shutter mode |

| Menu driven set-up            | On/Off switchable                                                  |
|-------------------------------|--------------------------------------------------------------------|
| Text display                  | Title, camera ID and status                                        |
| Serial interfaces             | RS-232/RS-485 Fastrax-E, Pelco P&D protocols, RS-232, RS-485       |
| External adjustments          | Menu: ON/OFF Focus near/far Lens T/W LL phase (for AC models only) |
| External connections          | Video (BNC), Power input, Serial interface socket                  |
| Protection rating             | IP40                                                               |
| Supply voltage                | 12VDC                                                              |
| Power consumption             | 5.5watts                                                           |
| Temperature range (Operation) | -10° ~+50°C                                                        |
| Housing material              | Aluminium                                                          |
| Housing                       | Indoor                                                             |
| Integrated wall mount         | no                                                                 |
| Hidden cable management       | no                                                                 |
| Sunshield                     | no                                                                 |
| Window heater                 | no                                                                 |
| Colour                        | Beige with gray covers                                             |
| Weight                        | 335g                                                               |
| Parts supplied                | 12-pin adapter cable with open ends                                |
| Certificates                  | BGV Kassen, CE                                                     |

#### Accessories

| Art. No. | Туре           | Description                                                                             |
|----------|----------------|-----------------------------------------------------------------------------------------|
| 70688    | WD-18          | Wall Mount with Ball Joint, 1/4" camera fixing screw, beige grey                        |
| 77773    | VT-PS12DCDT1   | Power Supply Unit 12VDC/1,0A, stabilized, Desktop Version, 1,8m DC cable with open ends |
| 74088    | EDC-KBD1       | System Keyboard with 3-axis Joystick, 12VDC/230VAC                                      |
| 74092    | EDC-KBDM-3     | System Keyboard with Joystick, 5" Monitor, 12VDC/230VAC, Fastrax Protocol               |
| 74124    | FASTRAX_CONFIG | Configuration Software for Eneo Fastrax, Minitrax Dome Cameras and VKC-1416             |
| 92192    | VKCD-1410/KB   | Remote Controller for VKCD-1410, VKC-1416(A)/IR, NTC-4101                               |

# 7. Dimensional Drawings

See page 65

# 1. Consignes de sécurité

- Lire attentivement les consignes de sécurité et le mode d'emploi avant de raccorder la caméra et de la mettre en service.
- Conserver soigneusement le mode d'emploi, il peut vous servir ultérieurement.
- Toute intervention d'une personne non habilitée entraînera l'annulation de la garantie.
- En cas de dysfonctionnements, informez-en votre fournisseur.
- Protéger la caméra contre les infiltrations d'eau et d'humidité qui pourraient endommager durablement l'appareil.
   Si de l'humidité s'était cependant infiltrée, ne jamais mettre la caméra sous tension dans ces conditions et faites-la contrôler par un atelier de service après-vente qualifié.
- Ne jamais ouvrir le boîtier de la caméra. La maintenance et les réparations ne peuvent être effectuées que par des ateliers agréés.
- La caméra ne doit fonctionner que dans une plage de températures de -10°C à +50°C et une humidité de l'air maximale de 90%.
- La caméra dispose d'un réglage AGC (réglage automatique du gain) qui augmente automatiquement la sensibilité pour les scènes sombres. L'image peut apparaître granuleuse mais il ne s'agit pas d'un défaut.
- Lorsque vous filmez des objets très clairs (p. ex. des lampes), l'image du moniteur présente éventuellement des bandes verticales (effet de rémanence) ou les bords deviennent flous (blooming). Ces phénomènes se produisent notamment en mode obturateur automatique (ESC). Il s'agit d'une caractéristique du convertisseur d'image CCD et non d'un défaut technique.
- Utiliser uniquement des produits d'entretien doux pour nettoyer le boîtier de l'appareil. Ne jamais employer de dissolvant ou d'essence, sous peine de détériorer irrémédiablement la surface.

#### Les caméras ne doivent jamais:

- être utilisées sans tenir compte de leurs spécifications techniques car cela pourrait les détériorer;
- être dirigées vers le soleil si le diaphragme est ouvert (cela détériorerait le capteur).

#### REMARQUE: Cet équipement appartient à la classe A. Il peut provoquer des dysfonctionnements dans des bâtiments d'habitation; dans ce cas, l'utilisateur est tenu de mettre en œuvre éventuellement des mesures appropriées et d'en assumer le coût.

# 2. Descriptions générale

- · Caméra couleur/n&b, H. résolution
- Zoom optique 22x intégré, 11x numérique
- Positions de zoom présélectionnables (preset)
- Grande plage dynamique (WDR/EDR)
- Stabilisateur numérique de l'image (DIS)
- Suppression du bruit numérique (DNR)
- Correction contrejour (BLC)
- Obturateur grande/petite vitesse (ESC+MES+DSS)
- Correction d'ouverture (APC)
- · Configuration par menu
- Interfaces RS-232/485 et analogiques
- · Certification caisse BGV

#### Contenu de la livraison

1x caméra couleur 1/4" VKC-1416A/IR 1x mode d'emploi 1x câble de commande 12 broches

- 3. Branchement et utilisation
- 3.1 Configuration du système

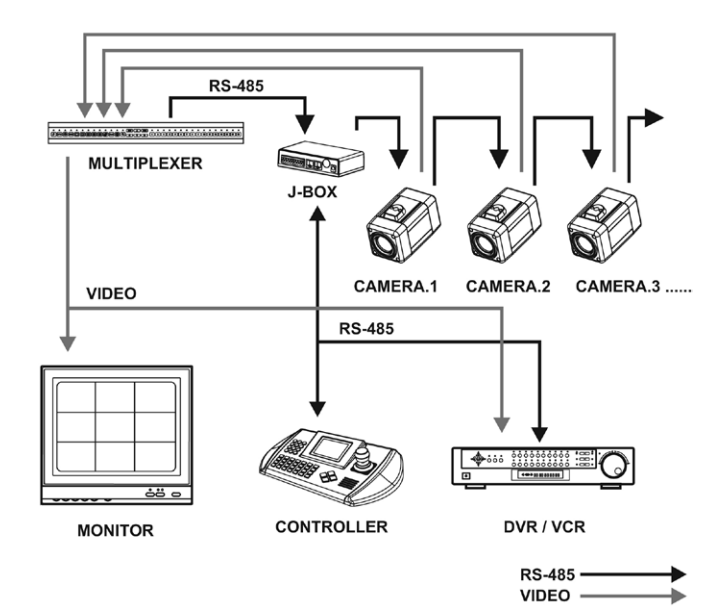

# 3.2 Description et fonctions

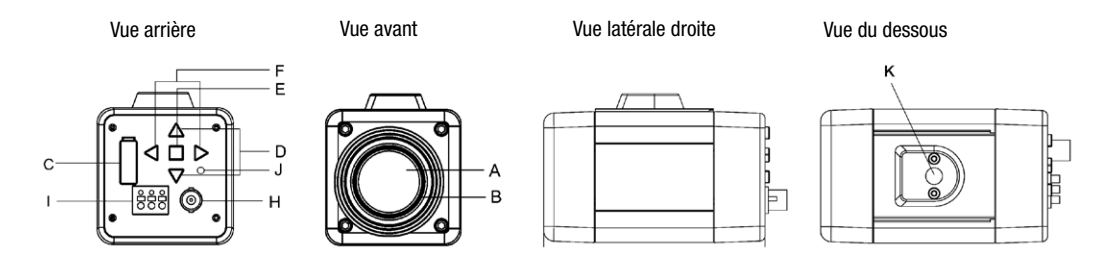

| A | Objectif jour/nuit<br>avec zoom | Objectif jour/nuit intégré avec zoom optique 22x et zoom numérique 11x                                                                                      |
|---|---------------------------------|----------------------------------------------------------------------------------------------------|
| В | Filetage pour filtre            | M 37 x 0.7mm                                                                                                    |
| C | Connecteur<br>de télécommande   | 12 broches (Voir page suivante l'affectation des broches)                                                                                                   |
| D | TELE, WIDE                      | Boutons du zoom: appuyez sur le bouton WIDE pour les prises de vue à grand angle et sur TELE pour zoomer.                                                   |
| Ε | MENU                            | Appuyez sur ce bouton pour sélectionner les fonctions du menu sur l'écran.                                                                                  |
| F | Boutons FAR/NEAR                | Appuyez sur le bouton NEAR pour régler la mise au point sur un objet proche et appuyez sur le bouton FAR pour régler la mise au point sur un objet éloigné. |
|   |                                 | Ces boutons fonctionnent uniquement lorsque le mode AF (mise au point automatique) est désactivé.                                                           |

| H | Connecteur BNC           | Branchement à un moniteur, etc.                                                                          |             |
|---|--------------------------|----------------------------------------------------------------------------------------------------|-------------|
| I | Tension d'alimentation   | Borne d'alimentation en courant continu (12VCC)                                                          | 000         |
|   | Synchronisation externe  | Une synchronisation externe est possible à travers l'entrée "Ext Sync".<br>(Plus de détails sur demande) | DC12V G EXT |
| J | Indicateuer de puissance | Allume, si la caméra est en service.                                                                     |             |
| K | Fixation de la caméra    | Standard (filetage 1/4" - 20 UNC) montage sur pied pour fixation de caméra                               |             |

#### Connecteur de télécommande

| PIN     | Description       | Couleur de câble | Couleur de câble | Description                     | PIN   |
|---------|-------------------|------------------|------------------|---------------------------------|-------|
| 485-    | RS-485-           | rose             | noir             | RS-485+                         | 485+  |
| ТΧ      | RS-232 TXD IN     | bleu clair       | brun             | RS-232 RXD IN                   | RX    |
| EXT OUT | Sortie externe    | blanc            | rouge            | Terre                           | GND   |
| EXT IN  | Entrée externe    | gris             | orange           | AD KEY 2                        | AD2   |
| AD1     | AD KEY 1          | violet           | jaune            | Infini (-), focale minimale (+) | FOCUS |
| СОМ     | Connecteur commun | bleu             | vert             | Zoom (+), grand-angle (-)       | ZOOM  |

## 3.3 Connection

ATTENTION: Ne pas raccorder l'alimentation avant d'avoir completé le câblage complet. Si vous avez besoin de la connexion complète, il vous faudra couper le câble.

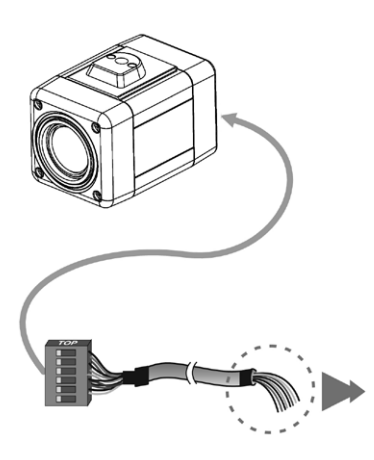

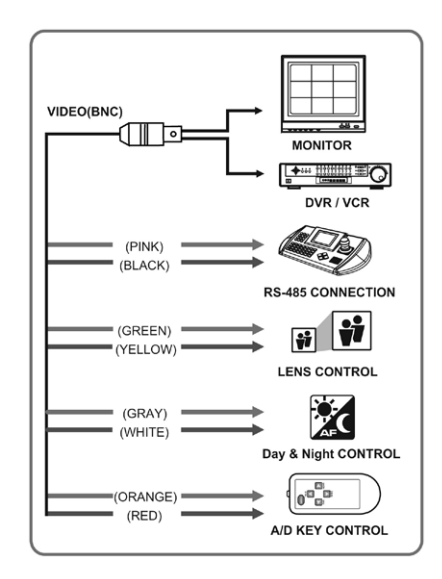

## 3.4 Connexion du câble

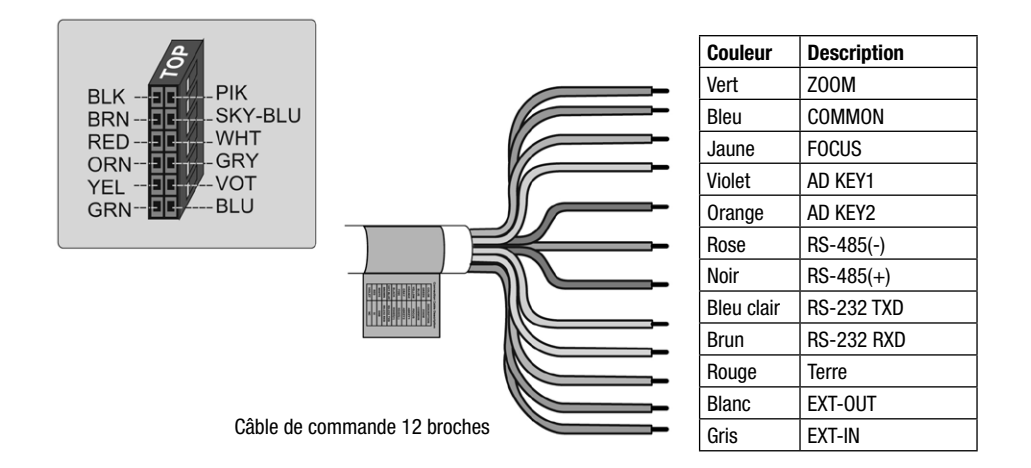

# 3.5 Contrôle externe jour/nuit

Est raccordé à un senseur externe pour recevoir un signal de détection.

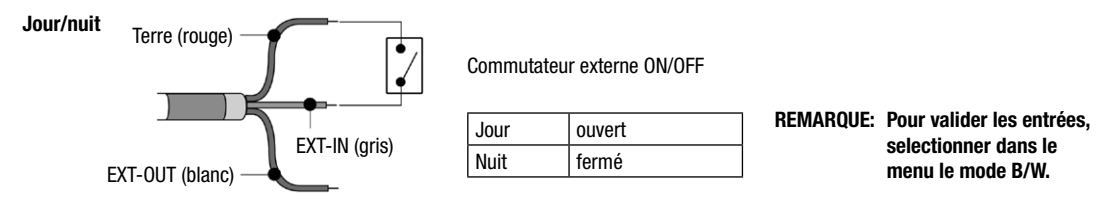

## 3.6 Connexion RS-485

La caméra peut être contrôlée par un contrôleur externe, comme un pupitre, utilisant une RS-485 semi-duplex. Connectez Rx+, Rx- sur Tx+, Tx- de l'appareil de contrôlé.

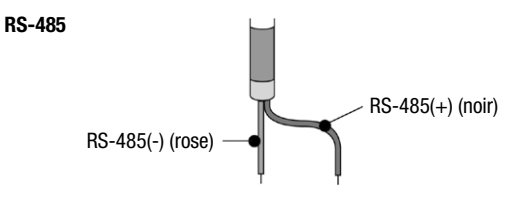

## 3.7 Commande externe de l'objectif

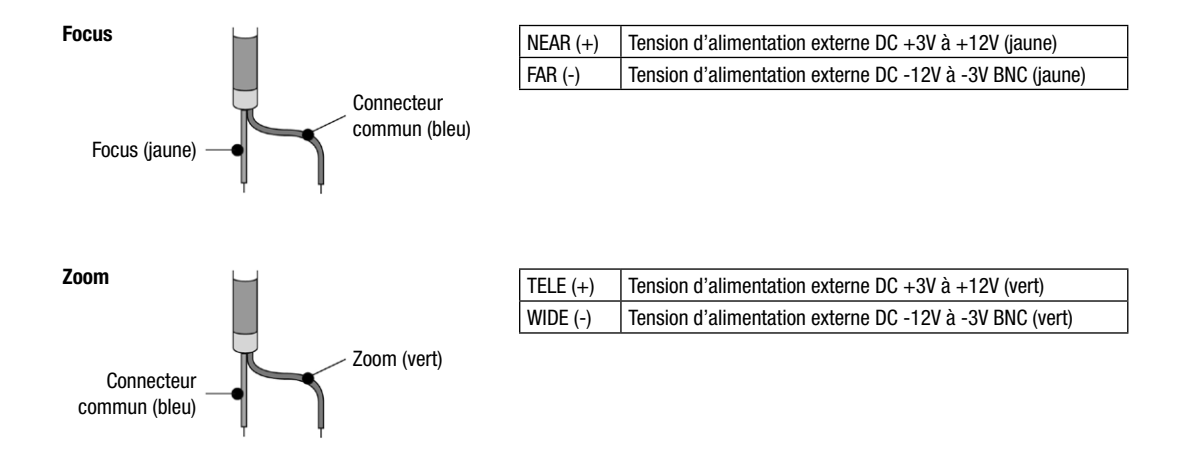

## 3.8 Commande externe A/D KEY

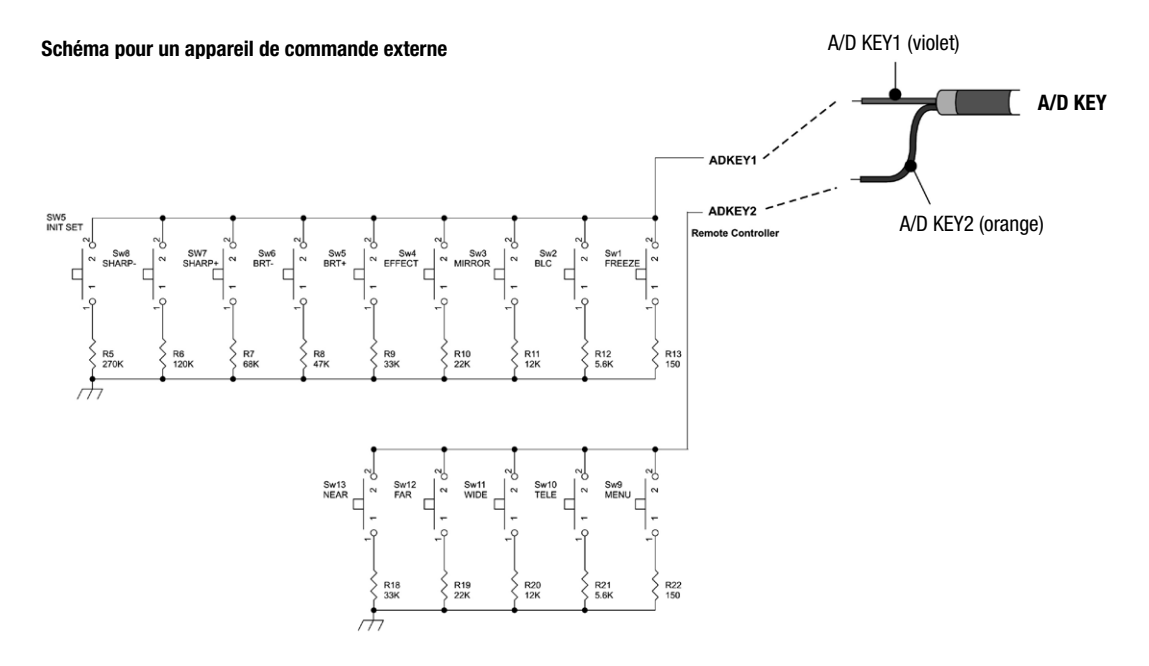

# 4. Réglages par le menu Affichage

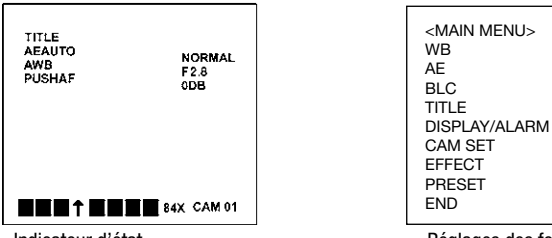

Indicateur d'état

Réglages des fonctions

| Programmation     | Le menu se commande à l'aide des boutons de la caméra:<br>Bouton TELE: ▲ Déplacement du curseur vers le haut<br>Bouton WIDE: ▼ Déplacement du curseur vers le bas<br>Bouton NEAR: ► Déplacement du curseur à droite<br>Bouton FAR: ◀ ENTER (Entrée)<br>Bouton MENU: ENTER |  |
|-------------------|----------------------------------------------------------------------------------------------------|--|
| Indicateur d'état | Indication des réglages actuels de la caméra. Les paramètres à afficher sont sélectionnés dans le sous-<br>menu DISPLAY.                                                                                                    |  |
| Menu principal    | Appuyez sur le bouton MENU (Entrée) pour régler les fonctions.                                                                                                    |  |
| Barre grise       | Si le menu offre une possibilité de sélection, celle-ci est indiquée par une barre grise à gauche de<br>la zone de marquage.                                                                                                    |  |
| END               | Pour quitter le menu, positionnez le curseur sur END et confirmez en appuyant sur le bouton Entrée (ENTER).                                                                                                    |  |

#### Options du menu principal

Menu principal

| MAIN MENU     |                           |
|---------------|---------------------------|
| WB            | (Equilibrage des blancs)  |
| AE            | (Shutter)                 |
| BLC           | (Compens. du contre-jour) |
| TITLE         | (Titre de la caméra)      |
| DISPLAY/ALARM | (Affichage)               |
| CAM SET       | (Numéro d'identification) |
| EFFECT        | (Effets)                  |
| PRESET        | (Paramètres)              |
| END           | (Quitter le menu)         |
|               |                           |

## Tableau récapitulatif des réglages dans les sous-menus (réglage d'usine gras)

| WB      | AE          | BLC        | TITLE    | DISPLAY/ALARM | CAM SET             | EFFECT MENU   | PRESET       |
|---------|-------------|------------|----------|---------------|---------------------|---------------|--------------|
| AWB     | AUTO        | DEFAULT    |          | DISPO         | ID <b>001</b>       | D-ZOOM OFF    | FOCUS PUSHAF |
| INDOOR  | IRIS PRI    | ADJ TOP    | ABCDEF,' | DISP1         | BPS 9600            | NEGA/POSI OFF | SYNC INT     |
| OUTDOOR | SHUTTER PRI | ADJ BOTTOM | CMD <>   | DISP2         | BRIGHTNESS 30       | B/W OFF       | INIT PRESET  |
| MANUAL  | AGC ON      | LEVEL 30   | < > S E  | DISP PUSHON   | SHARPNESS 08        | MIRROR OFF    | LOAD PRESET  |
| R       | MANUAL      | 0FF        |          | ALARM MODE    | DISTANCE 0-1m       | PIP OFF       | SAVE PRESET  |
| В       | IRIS        | END        |          | DWELL TIME    | MAX LOWSHUT X60     | FREEZE OFF    | SHOT NORMAL  |
| WAWB    | AGC         |            | -        | END           | PROTOCOL FASTRAX    | D/N ON        | ZOOM PRESET  |
| END     | SHUT        |            |          |               | SAVE PROTOCOL & BPS | DNR           | SET ZOOM     |
|         | LOW-SHUT    |            |          |               | END                 | END           | PRESET       |
|         | OFF         |            |          |               | V.1.08              |               | END          |
|         | END         |            |          |               |                     | -             |              |

## Description des réglages dans les sous-menus

| WB                                                                                        | AWB                                              | Balance des blancs automatique                                                                                                    |
|-------------------------------------------------------------------------------------------|--------------------------------------------------|----------------------------------------------------------------------------------------------------|
|                                                                                           | INDOOR / OUTDOOR                                 | Balance des blancs à l'intérieur / à l'extérieur                                                                                                    |
|                                                                                           | MANUAL                                           | Balance manuelle, les boutons ► (NEAR) et ◀ (FAR) permettent de régler la proportion de rouge et de vert. Appuyez sur le bouton Entrée pour mémoriser les réglages.                                                                                                    |
|                                                                                           | WAWB                                             | Balance des blancs automatique pour le réglage du grand angle                                                                                                    |
| AE AUTO Réglage automatique du diaphragme, réglage du temps de pose et réglage du gain AG |                                                  |                                                                                                    |
|                                                                                           | IRIS PRI                                         | Réglage du diaphragme - priorité (F1,6, F2, F2,8, F4, F5,6, F8, F11, F16, F32, CLOSE)                                                                                                    |
|                                                                                           | SHUTTER PRI                                      | Réglage du temps de pose - priorité (NORMAL, 100, 120, 250, 500, 1000, 2000, 5000, 10000)                                                                                                    |
|                                                                                           | AGC                                              | Réglage du gain AGC (MARCHE / ARRET)                                                                                                    |
|                                                                                           | MANUAL                                           | Affichage des réglages manuelles précédents<br>LOW SHUT: Activation/désactivation de l'obturateur à vitesse lente.<br>(Cette fonction peut être modifiée dans le menu PRESET.)                                                                                                    |
| BLC                                                                                       | DEFAULT<br>ADJ TOP<br>ADJ BOTTOM<br>LEVEL<br>OFF | DEFAULT: Active la compensation du contre-jour (BLC) au centre de l'image.<br>ADJ TOP: Active la compensation du contre-jour (BLC) à gauche ou en haut de l'image.<br>ADJ BOTTOM: Active la compensation du contre-jour (BLC) à droite ou en bas de l'image.<br>LEVEL: Réglage de la compensation du contre-jour (BLC) entre 0 et 90 (le réglage par défaut est 30).<br>OFF: Arrête la compensation du contre-jour (BLC). |
| TITLE                                                                                     | TITLE MENU                                       | Saisie du titre de la caméra avec les boutons TELE, WIDE, NEAR, FAR                                                                                                    |
|                                                                                           | ABCDEF,'                                         | Table des caractères                                                                                                    |
|                                                                                           | CMD <> < > S E                                   | Position du titre à l'écran (à déterminer avant de saisir le titre), mémorisez les réglages avec <b>S</b> et quittez le menu avec <b>E</b> .                                                                                                    |

| DISPLAY/ | DISPO                  | Affichage du titre de la caméra et du numéro d'identification.                                                                                                    |  |  |
|----------|------------------------|----------------------------------------------------------------------------------------------------|--|--|
| ALARM    | DISP1                  | Affichage du titre de la caméra, du numéro d'identification et de la position de l'objectif.                                                                                                    |  |  |
|          | DISP2                  | Affichage de l'ensemble des paramètres de la caméra.                                                                                                    |  |  |
|          | DISP                   | Affichage à l'écran OFF/ON/PUSHON (après avoir appuyé sur le bouton, le message s'affiche pendant 4 à 6 secondes).                                                                                                    |  |  |
|          | ALARM MODE             | Arrêt, préréglage 1-5 N/B (Préréglage zoom et réglage N/B à travers l'entrée externe)                                                                                                    |  |  |
|          | DWELL TIME             | 10, 20, 120 sec. (Réglage de la temporisation du préréglage du Zoom)                                                                                                    |  |  |
| CAM SET  | ID                     | Réglage du numéro d'identification de la caméra (1 ~255)                                                                                                    |  |  |
|          | BPS                    | Réglage des débits en bauds (2400/4800/9600/19200 bps)                                                                                                    |  |  |
|          | BRIGHTNESS             | Réglage manuel de la luminosité entre 0 et 90 (le réglage par défaut est 30.)                                                                                                    |  |  |
|          | SHARPNESS              | Réglage manuel de la netteté entre 0 et 15 (le réglage par défaut est 8.)                                                                                                    |  |  |
|          | DISTANCE               | Mise au point de l'objectif (distance minimum: 0,1 / 1,0 / 1,5 / 2,5 / 6,0 m)                                                                                                    |  |  |
|          | MAX. LOWSHUT           | Réglage de la valeur maximale de l'obturateur à vitesse lente (x2, x4, x8, x16, x32, x60)                                                                                                    |  |  |
|          | Sélection du protocole |                                                                                                    |  |  |
|          |                        | <ul> <li>COMMAND: Commande de caméra via RS-232C</li> <li>FASTRAX: protocole Fastrax</li> <li>PELCO-D: protocole Pelco-D</li> <li>PELCO-P: protocole Pelco-P</li> <li>Access menu avec commande: PRESET 95</li> </ul> |  |  |
|          | SAVE PROTOCOL & BPS    | Sauvegarde du protocole et des taux baud                                                                                                    |  |  |
| EFFECT   | D-ZOOM                 | Activation ou désactivation du zoom numérique                                                                                                    |  |  |
|          | NEGA/POSI              | Sélection entre l'image négative et l'image positive                                                                                                    |  |  |
|          | B/W                    | Sélection de la restitution en couleur ou en noir et blanc                                                                                                    |  |  |

| EFFECT | MIRROR    | Représentation de l'image en miroir sur le moniteur                                                                                                    |
|--------|-----------|----------------------------------------------------------------------------------------------------|
|        | PIP       | Activation ou désactivation du mode image par image (pendant l'arrêt sur image de la grande image, l'image actuelle de la caméra peut être visualisée en petite taille).                                                                                          |
|        | FREEZE    | Commutation de l'image directe à l'arrêt sur image                                                                                                    |
|        | D/N       | Mode jour/nuit sera mis en/hors service.                                                                                                    |
|        | DNR       | Activation ou désactivation du réducteur de bruit numérique                                                                                                    |
|        | Remarque: | Le mode FREEZE est automatiquement sur OFF lors d'un zoom ou d'un réglage de la netteté.                                                                                                    |
| PRESET | FOCUS     | Sélection du mode automatique (AUTO) ou manuel (MANUAL). Afin d'éviter que le réglage<br>de la mise au point ne change en cas de panne d'alimentation, par exemple, il faut<br>sélectionner "Mode manuel" dans le menu INIT avec PRESET et dans SAVE avec PRESET. |
|        |           | PUSHAF: Chaque pression sur le bouton zoom permet de zoomer sur l'objet filmé.<br>Le zoom est maintenu jusqu'à la pression suivante.                                                                                                    |
|        |           | Remarque: L'utilisation continue de la caméra en mode mise au point automatique n'est pas recommandée. Cela pourrait réduire la durée de vie de la caméra.                                                                                                    |
|        | SYNC      | SYNC - Synchronisation interne ou couplée au secteur (uniquement 24VAC).<br>La phase SYNC peut être réglée en synchronisation couplée au secteur.                                                                                                    |
|        | INIT      | Initialisation de la caméra / Démarrage après réinitialisation du réseau (réglage d'usine ou<br>réglage enregistré).                                                                                                    |
|        | LOAD      | Configuration des paramètres de la caméra (réglage d'usine ou réglage enregistré) dans le menu<br>pendant l'utilisation.                                                                                                    |
|        | SAVE      | L'option SAVE permet de sauvegarder la programmation des menus (en cas de panne d'alimentation, etc.). (Réglez INIT sur PRESET.)                                                                                                    |
|        | SHOT      | Sélection du mode normal, stabilisation d'image numérique (DIS), gamme dynamique<br>étendue (WDR) ou obturateur à vitesse lente.                                                                                                    |

| PRESET | ZOOM PRESET     | Le numéro du préréglage du Zoom est sélectionné.                                                                                                    |
|--------|-----------------|----------------------------------------------------------------------------------------------------|
|        | SET ZOOM PRESET | La position du Zoom du préréglage du Zoom est paramétrée.                                                                                                    |
|        | Remarque:       | Le mode Gamme dynamique étendue ou le mode Obturateur à vitesse lente peuvent réduire<br>la qualité de l'image et nuire au bon fonctionnement de la mise au point automatique.<br>La stabilisation numérique de l'image est active en zoom numérique x2.<br>Le réducteur de bruit numérique est désactivé en mode FREEZE, Obturateur à vitesse lente<br>et en mode Gamme dynamique étendue.<br>Le mode Grande plage dynamique (WDR/EDR) est désactivé en mode FREEZE. |

## 5. Résolution de problèmes

En cas de problèmes, vérifiez l'installation de la caméra à l'aide de ce mode d'emploi et le fonctionnement des autres matériels raccordés.

Si ces instructions ne vous permettent pas de résoudre le problème, veuillez vous adresser à un technicien agréé.

| Problème                                                                            | Solution possible                                                                                                    |
|-------------------------------------------------------------------------------------|----------------------------------------------------------------------------------------------------|
| Rien ne s'affiche à l'écran.                                                        | Vérifiez que le câble d'alimentation et le câble entre la caméra et le moniteur sont bien branchés.                            |
| L'image à l'écran est pâle.                                                         | Vérifiez que l'objectif ne soit pas sale. Nettoyez l'objectif avec un chiffon doux et propre.                                  |
| La caméra ne fonctionne pas<br>normalement et le boîtier de la<br>caméra est chaud. | Vérifiez que la caméra soit bien branchée au câble d'alimentation adapté.                                                      |
| Le contraste à l'écran est trop faible.                                             | Corriges le contraste sur le moniteur.<br>Si la caméra est directement dirigée sur une source de lumière, changez la position. |

# 6. Caractéristiques techniques

| Modèle                                            | VKC-1416A/IR                                                                                                    |
|---------------------------------------------------|----------------------------------------------------------------------------------------------------|
| N° Informatique                                   | 92112                                                                                                    |
| Système                                           | Jour/nuit                                                                                                    |
| Norme vidéo                                       | CCIR/PAL                                                                                                    |
| Traitement du signal                              | Numérique (DSP)                                                                                                    |
| Dimension du capteur                              | 1/4"                                                                                                    |
| Capteur                                           | CCD, Sony Super HAD Interline Transfer CCD                                                                                      |
| Eléments d'image actifs                           | Env. 440 000, (H) 752 x (V) 582                                                                                                 |
| Synchronisation                                   | Interne                                                                                                    |
| Rapport signal-bruit                              | 52dB (AGC hors de service)                                                                                                    |
| Résolution horizontale                            | 480 TVL                                                                                                    |
| Sensibilité à la lumière<br>(50% de signal vidéo) | 0,45 Lux, (couleur); 0,24Lux (N&B). Avec obturateur basse vitesse 8x: couleur: 0,05Lux, N&B: 0,03Lux. respectivement pour F1,2. |
| Réglage d'exposition                              | Automatique ou manuel: iris, obturateur et AGC. Mode automatique: priorité iris, priorité shutter                               |
| Obturateur linéaire (ESC)                         | 1/50 à 1/10.000 s. automatique/manuel                                                                                           |
| Incrustation image                                | oui                                                                                                    |
| Obturateur vitesse lente (DSS)                    | 1/30sec. à 1sec. (réglable: 2, 4, 8, 16, 32 et 60 demi trames)                                                                  |
| Réglage automatique de gain (CAG)                 | 30dB maxi., mise en hors/service                                                                                                |

| Suppression du bruit numérique<br>(DNR) | oui                                                                                                    |
|-----------------------------------------|----------------------------------------------------------------------------------------------------|
| Balance des blancs                      | Automatique (AWB), paramètrage indépendant: utilisation intérieure/extérieure ou manuelle.<br>Balance large (WAWB)                                                                      |
| Correction de contre jour               | BLC, Mise en/hors service avec grosseur du champs réglable                                                                                                    |
| Filtre coupure IR                       | oui, par moteur, automatique (dépendant de la quantité de lumière tom-bante), ou manuel (commutation service couleur/N&B). le signal couleur sera hors service en pivôt.                |
| Sorties vidéo (type)                    | FBAS, BAS                                                                                                    |
| Sorties vidéo                           | 1Vcc, composite, 75 0hm, BNC                                                                                                    |
| Type de l'objectif                      | Zoom                                                                                                    |
| Objectif                                | F1,6 ~F32/3,9 ~85,8mm                                                                                                    |
| Monture objectif                        | Objectif intégré                                                                                                    |
| Technologie asphérique                  | oui                                                                                                    |
| Focale                                  | 3,9 mm - 85,8 mm                                                                                                    |
| Zoom numérique                          | 11x                                                                                                    |
| Angle d'image horizontal                | 50° - 2,46°                                                                                                    |
| Commande de l'iris                      | Automatique/manuelle sur modulable (F1,6 à F32), DC                                                                                                    |
| Pas de filtre                           | M37x0,7mm                                                                                                    |
| Distance objet minimale (MOD)           | 0,1-1 m, Angle large (x1 ~x4): 10cm Tele (x5 - x22): 1,0m. De 0,1m; 1,0m; 1,5m; 2,5m et<br>6m pré-réglables                                                                             |
| Configuration menu                      | Image en image, arrêt d'image, zoom numérique, suppression numérique du bruit (DNR)<br>fonction miroir mise en hors/service (hor.), Grande plage dynamique (WDR/EDR) ou mode<br>shutter |

| Commande menu écran                        | Mise en hors/service                                                                                                    |  |
|--------------------------------------------|----------------------------------------------------------------------------------------------------|--|
| Affichage de texte                         | Titre, numéro de la caméra, status                                                                                               |  |
| Interface sérielle                         | RS-232/RS-485, Fastrax-E et Pelco P&D protocols                                                                                  |  |
| Interfaces de commande                     | RS-232, RS-485                                                                                                    |  |
| Réglages externes                          | Zoom: Tele/Grand Angle, Focus/Mise au point automatique/manuelle, générateur de texte:<br>en/hors service, menu: en/hors service |  |
| Connexions externes                        | Vidéo (BNC), entrée alimentation 12VDC, interface de télécommande                                                                |  |
| Indice de protection                       | IP40                                                                                                    |  |
| Alimentation                               | 12VDC                                                                                                    |  |
| Consommation                               | 5,5W max.                                                                                                    |  |
| Gamme de température (fonction-<br>nement) | -10°C à +50°C                                                                                                    |  |
| Matériau de caisson                        | Aluminium                                                                                                    |  |
| Caisson                                    | Pour intérieur                                                                                                    |  |
| Fixation murale intégrée                   | non                                                                                                    |  |
| Conduite de câble cachée                   | non                                                                                                    |  |
| Toit                                       | non                                                                                                    |  |
| Chauffage vitre                            | non                                                                                                    |  |
| Couleur                                    | Beige avec couvercles gris                                                                                                    |  |
| Poids                                      | 335g                                                                                                    |  |
| Contenu de la livraison                    | Câble de contrôle 12-pin.                                                                                                    |  |
| Certificats                                | Caisse BGV, CE                                                                                                    |  |

#### Accessoires

| N° Informatique | Modèle         | Description                                                                          |
|-----------------|----------------|--------------------------------------------------------------------------------------|
| 70688           | WD-18          | Support mural avec rotule, 1/4" vis de fixation de la caméra, beige                  |
| 77773           | VT-PS12DCDT1   | Alimentation 12VDC/1,0A, stabilisé, boîtier de table, 1,8m câble DC avec fin ouverte |
| 74088           | EDC-KBD1       | Clavier système avec joystick 3 axis, 12VDC/230VAC                                   |
| 74092           | EDC-KBDM-3     | Clavier système avec joystick, moniteur 5", 12VDC/230VAC, protocole Fastrax          |
| 74124           | FASTRAX_CONFIG | Logiciel de configuration pour dômes séries Fastrax, Minitrax et VKC-1416            |
| 92192           | VKCD-1410/KB   | Télécommande externe pour VKCD-1410, VKC-1416(A)/IR, NTC-4101                        |

7. Maßzeichnungen / Dimensional Drawings / Croquis

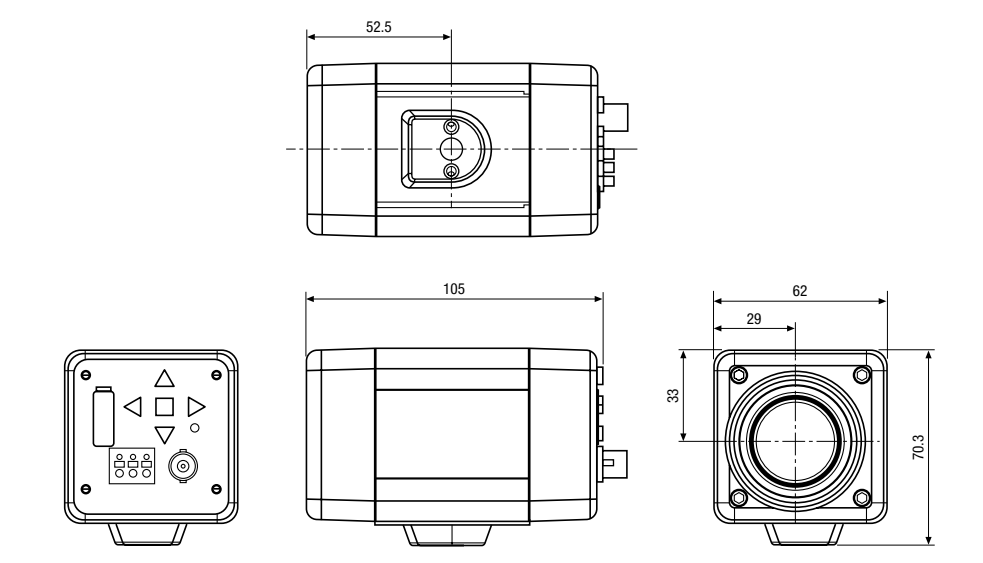

Maße / Dimensions: mm

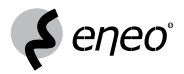

eneo<sup>®</sup> ist eine eingetragene Marke der Videor E. Hartig GmbH Vertrieb ausschließlich über den Fachhandel.

eneo<sup>®</sup> is a registered trademark of Videor E. Hartig GmbH Exclusive distribution through specialised trade channels only.

eneo<sup>®</sup> est une marque propriété de Videor E. Hartig GmbH Distribution et vente à travers les distributeurs spécialisés.

Videor E. Hartig GmbH Carl-Zeiss-Straße 8 · 63322 Rödermark/Germany Tel. +49 (0) 6074 / 888-0 · Fax +49 (0) 6074 / 888-100 www.videor.com

# CE

Änderungen vorbehalten. Technical changes reserved. Nous nous réservons toutes modifications techniques.

© Copyright by Videor E. Hartig GmbH 02/2009